# HOLUX GM-305 Personal Navigator Explorer

# User's Guide

Version: 1.03 El Date: Mar. 07, 2001

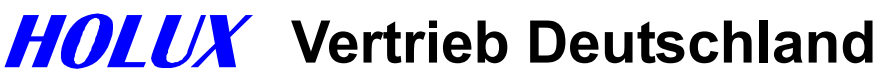

o. j. imports, Sascha Schwalbe Alt-Gatow 33 b, 14089 Berlin Telefon: 030-36 35 362 Fax: 030-364 00 722 E-Mail:info@holux-gps.de Web: <u>www.holux-gps.de</u>

All Right Reserved

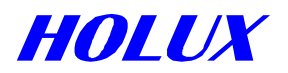

# **Thank You!**

Thank you for choosing HOLUX **Explorer** Handheld GPS as your personal navigator. We hope it will be useful to you for a long time.

# Warranty

This **Explorer** is warranted to be free from defects in material and functions for one year from the date of purchase. Any failure of this product within this period under normal operation will be repaired at no charge to you. Please refer to the Warranty Card in the package.

HOLUX Technology, Inc. is a professional consumer GPS (Global Positioning System) products

provider. We started research and development of GPS and RF products in 1994. Our goal is continuously to provide people with items that make difficult tasks easier. We hope everyone in the world shares our achievement.

If you have questions about the operation, function or design of this unit, do please contact us at any time.

Holux Vertrieb Deutschland E-Mail: info@holux-gps.de Web: www.holux-gps.de

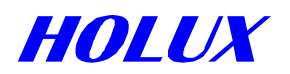

# **Table of Contents**

| Chapter 1                                                                                           | QUICK REFERENCE                                                                                      | 4                                      |
|----------------------------------------------------------------------------------------------------|----------------------------------------------------------------------------------------------------|----------------------------------------|
| Chapter 2<br>I. NAME<br>II. ALL MO<br>III. OPTION<br>IV. STAND<br>V. CAUTIO<br>VI. ACTIVI           | BEFORE OPERATING<br>DDELS<br>NAL ACCESSORIES<br>ARD PACKAGE<br>DNS<br>E ANTENNA DISMANTLE & ASSEMBLE | 7<br>7<br>8<br>9<br>10                 |
| Chapter 3<br>I. ON/OFI<br>II. SIMULA<br>III. MAJOR                                                  | <b>OPERATING DETAIL</b><br>F & BACKLIGHT<br>ATION<br>ATION FUNCTION KEYS                             | 12<br>12<br>13<br>13                   |
| Chapter 4<br>I. SATELI<br>II. MAP PA<br>III. STATUS<br>IV. COMPA                                    | FUNCTION DETAIL IN PAGES                                                                             | 17<br>17<br>18<br>21<br>21             |
| Chapter 5<br>I. WAYPO<br>II. ROUTE<br>III. TRACK<br>IV. POWER<br>V. UPLOA<br>VI. DOWN<br>VII SYSTEI | SYSTEM MENU<br>DINT<br>LOGS<br>SAVING MODE<br>D<br>LOAD<br>M UPGRADE                                 | 23<br>25<br>28<br>30<br>30<br>32<br>33 |
| Chapter 6                                                                                           | SPECIFICATION                                                                                        | 35                                     |
| Chapter 7<br>I. BASIC<br>II. SPECIA                                                                 | MANUFACTURING SETTING<br>SETTING<br>L ENGINEERING SETTING                                            | 37<br>23<br>25                         |
| Chapter 8                                                                                           | TROUBLE SHOOTING                                                                                     | 38                                     |
| Appendix A                                                                                          | EARTH DATUMS                                                                                         | 40                                     |

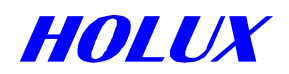

# Chapter 1 QUICK REFERENCE

# I. CAUTIONS

- A. Please select cold start mode under the following situations:
  - (i) Initial use.
  - (ii) Moving more than 500 km without performing satellite acquiring.
  - (iii) Unused for more than one month regardless of looking up map.
- B. Environment and antenna position
  - (i) Outdoors without shade.
  - (ii) Have the built-in antenna paralleled the ground (i.e. the angle between **Explorer** and ground is 30°) and faced up to the sky.
- C. Battery
  - (i) Remove batteries from the cartridge when not use more than 30 days.
  - (ii) Use a certified charger to ensure batteries are full charged when using rechargeable batteries.
- D. Program Waypoint and Routes

When complete, you must turn off **Explorer**. Then Waypoint and routes will be saved in the system.

# II. ON/OFF

- A. On: press "O" for 2 seconds.
- B. Off: press "O" for 2 seconds.
- C. Backlight: press "O" once to turn on/off backlight when the unit is on.

# **III. SIMULATION**

Satellite page, press "?", select **Stop Navigation** and press "— " for power saving when looking up a map or setting up parameters without satellites acquiring. Be sure to return to **Navigation** after parameters set.

# **IV.COLD START**

Satellite page, press "?", select **Cold Start** and press "~ " to erase obsolete or incorrect satellite data.

# V. POWER SAVING MODE

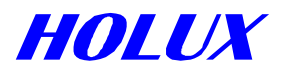

# **VI. MAJOR NAVIGATION FUNCTION KEYS**

# A. MENU "?"

The gate key to operate all functions.

# B. PAGE "🛱"

- (i) Switch among pages of satellite, map, status and compass.
- (ii) Press for 2 seconds to change screen orientation, either horizontal or vertical.

# C. ZOOM IN "⊕-" / ZOOM OUT "⊖-"

(i) Enlarge/narrow down map scale.

(ii) In map page, press "(+)" for 2 seconds to erase/redisplay the data in the right down corner.

(iii) Also in map page, press " $\bigcirc$ -" for 2 seconds to erase/redisplay road lines.

# D. ESCAPE "'t"

- (i) The same function as PAGE "\$, only in reverse order.
- (ii) To quit change of field's data or return to previous page.

# E. ENTER (CONFIRM) "- "

- (i) To confirm operation.
- (ii) Press for 2 seconds to mark a waypoint in map page.

# **VII. FURTHER OPERATION**

# A. Search object

In map page, press "?",

- (i) GM-305-DT, GM-305-HT: Go to Search Object, Select Region, Select A Type and then Select A Name.
- (ii) GM-305-WT: No back up map, you may search Waypoint and Route only.
- B. Screen Search (For GM-305-D and GM-305-HT only)

In map page, search in current screen page.

C. Show Map Information (For GM-305-D and GM-305-HT only)

In map page, select "**Show MapInfo**" to show details information when cursor touch a road or an interesting point.

# D. Shortcut

After picking up a certain spot, select Shortcut On, and press "-".

E. Display (For GM-305-DT, GM-305-HT only)

All icons in the map are displayed as requested. Activate **Display** and select all or some.

# F. Moving Map

Hold direction key for 8 directions.

# G. Measure distance

Show Dist On enables to measure distance between any two points in the map.

# H. Map Orientation

In map page, press "?", you may select map orientation.

- (i) North up
- (ii) Track up

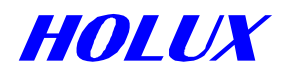

# I. Adjust time

Go to **Change Time** from the status page for changing to daylight saving time or the real time in the area across more than one time zone.

# J. Adjust contrast

Press "◀" or "▶" key in satellite page to adjust contrast.

# K. Waypoints

Creating a waypoint: either go to **Waypoints** from **Main Menu** or press "
"
"
for 2 seconds in map page.

- (i) GM-305-WT: Various icons available for Bank, Gas Station, School,.....etc.
- (ii) GM-305-DT, GM-305-HT: One icon only.

As long as a waypoint is edited into a route, it is undeletable.

## L. Routes

The unit is able to memorize 20 routes, up to 30 waypoints each.

"\*" will show at the right side of the route name once a route is set to navigation.

## M. Track logs

Select Track Logs from Main Menu. You may set intervals by time or distance.

## **N. Optional Datum**

In satellite page, 219 built-in datums for your options.

## O. NMEA 0183 Output

In satellite page, you may use **Explorer** as a ordinary GPS receiver linking to other navigation system.

# XIII. UPLOAD

Through serial cable, you may upload Waypoint & Route or Track logs to PC. Select **Upload** from **Main Menu** to transfer the **Waypoint&Route** or **Track logs** data from your **Explorer** to PC. The data communication baud rate is 57,600bps.

# **IX. DOWNLOAD**

Select **Download** from **Main Menu** to store new **Map**, **Waypoint&Route**, **Tracking Logs** or **Font** in the system memory.

# X. SYSTEM UPGRADING

When new HOLUX OS released, you may upgrade your unit by this function.

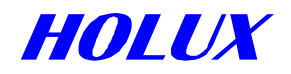

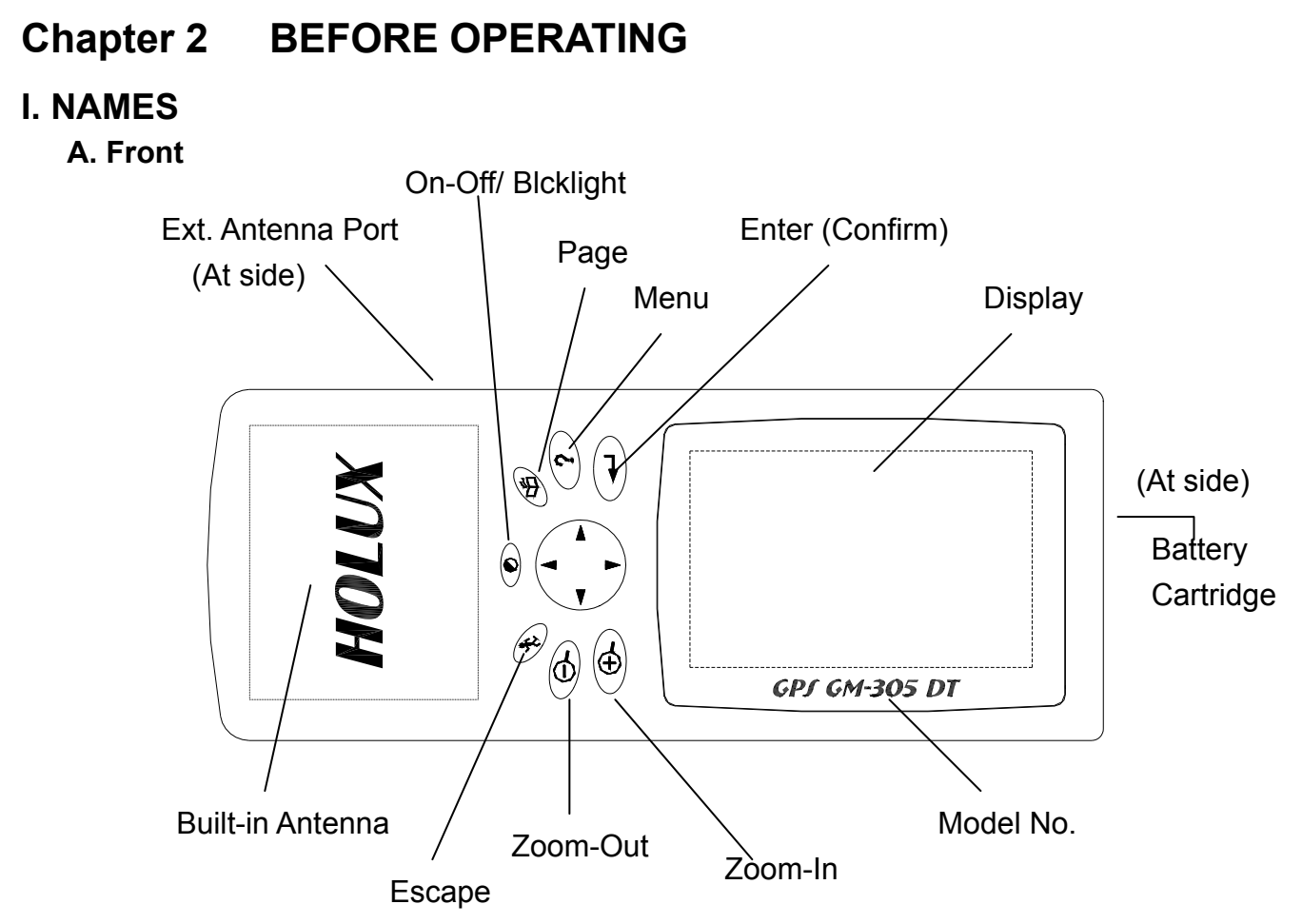

# B. Back

Serial Port for data communication (Under rubber cover).

# **II. ALL MODELS**

# A. GM-305-WT

With track recording, waypoints and routes functions, special designed for outdoors use wherever in the open field, on the water or when exploring. You may preprogram your route, input waypoint or set track recouding **ON** to void getting lost. You may also upload your track logs to computer, e-mail it to your fellows for them to trace you or to share with you the interesting places you have been.

# B. GM-305-DT

In additional to GM-305-WT, there is a 2-MB built-in memory for map of cities, inter-city roads or recreation area.

# C. GM-305-HT

In additional to GM-305-WT, there is an 8-MB built-in memory for map downloading. You may download any interesting places available in the map CD supplied by your local distributor or HOLUX Web Site.

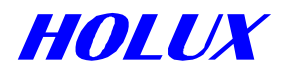

# **III. OPTIONAL ACCESSORIES**

# A. Single Item

# (i) Explorer Holder (A-30501)

When using the unit in a car, stick the holder on the dashboard with enclosed 3M adhesive pad. you may have the unit held with the antenna facing up to the sky for better signal receiving and reading.

# (ii) Data Cable (A-30502)

To up load / down load map, data or to upgrade system.

# (iii) Active Antenna

When using **Explorer** in a RV car, truck or bus, connect an extensional active antenna to get better satellite signals. The windshields which are heavily tinted may interfere with signal reception. An active antenna then becomes essential.

A-30503 w/2-M cable

A-30503 w/5-M cable

A-30503S w/0.5-M cable

# (iv) Extension Antenna Holder (A-30503-00)

Hold the active antenna to have it face up to the sky.

# (v) Extension Cable

For extending the reach of active antenna.

A-30504-01: 1 M cable

A-30504-02: 2 M cable

A-30504-05: 5 M cable

# (vi) Hanging Strip Set (A-30505)

150 and 450 mm each

#### (vii) Carrying Bag (A-30506)

With ring for hanging at waist or on neck.

#### (viii) Antenna Supporting Rod

For supporting extensional antenna when biking or mountaineering.

A-30507-00: Universal connector for adjusting antenna facing up to the sky.

A-30507-01: 100 mm.

A-30507-02: 200 mm.

A-30507-05: 500 mm.

#### (ix) Clip Set (A-30508)

Use with A-30507 to grip something to support extensional antenna.

#### (x) Holding Strip (A-30509)

For holding **Explorer** on the frame of bike or motorcycle.

#### (xi) Holding Bracket (A-30510)

To hold **Explorer** standing on frame of bike or motorcycle.

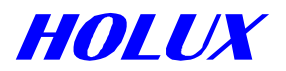

# (xii) Antenna Bracket (A-30511)

For holding antenna rod on bike or motorcycle.

#### (xiii) Travelling Bag (A-30512)

To receive all accessories and main unit for travelling or storage.

#### (xiv) Antenna Rod Supporting Strip (A-30513)

For holding antenna rod to support A-30503 when mountaineering or hiking.

#### (xv) Optional Map

Mountaineering map, sea map, recreation area map or street map.

## (xvi) Battery Charger (A-100B99)

The battery charger is certified and packed with 4 AA batteries of 1,300 mAh nickelmetal hydride rechargeable.

A-100B99: 110V plug

A-100B99EU: 230V European plug

A-100B99AU: Australian plug

## (xvii) Rechargeable Battery

**A-100B13:** 2 AA rechargeable batteries with 1,300 mAH nickel-metal hydride. **A-100B17:** 2 AA rechargeable batteries with 1,700 mAH nickel-metal hydride.

# B. ACCESSORY KIT (K-3051)

Special designed for mountaineering and biking. The kit includes:

(i) 1 x A-30503 Active antenna with 2-m cable.

- (ii) 1 x A-30503-00 Active antenna holder.
- (iii) 1 x A-30505 Hanging strip.
- (iv) 1 x A-30506 Carrying bag.
- (v) 1 x A-30507-00 Universal connector.
  - 1 x A-30507-01 Antenna supporting rod.
  - 3 x A-30507-02 Antenna supporting rod.
- (vi) 1 x A-30508 Clip set.
- (vii) 1 x A-30509 Holding strip.
- (viii) 1 x A-30510 Holding bracket.
- (ix) 1 x A-30511 Antenna bracket
- (x) 1 x A-30512 Travelling bag.
- (xi) 1 x A-30513 Antenna rod supporter.

# **IV. STANDARD PACKAGE**

## A. Single Package

#### (i) Main Unit (GM-305)

Please remove the plastic covering on the display to get a clear screen.

# (ii) Manual

Packed with a quick reference card and warranty card.

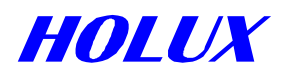

# B. Full Package (GM-305-??) (?? for different language version)

Details please refer above Optional Accessories or single package.

# (i) Main Unit (GM-305)

(ii) Manual

Packed with a quick reference card and warranty card.

- (iii) A-30501 Holder
- (v) A-30502 Data Cable
- (vi) M-305-?? Map CD (?? varies in different countries)

Your country map CD. You may download any or some areas to the unit.

(vii) 4 AA NI-MH rechargeable batteries, 1300mAH (2 x A-100B13)

# **V. CAUTIONS**

# A. Cold Star

Please select **Cold Start** under the following situations:

- (i) Initial use.
- (ii) Moving more than 500 km without using in the way.
- (iii) Unused for more than one month regardless of looking up map.

# **B.** Antenna Position

Please keep in mind the following principles whenever you use the unit to receive satellite signals.

- (i) The GPS navigator relies on the satellite signals, which are not amplified or transmitted by base stations on earth. Contrary to GSM on cellular phones, the signals is weak so please use the **Explorer** outdoors with a clear view to the sky.
- (ii) The built-in antenna should be parallel to the ground and face to the sky. The best angle to the ground is 30°.as Fig. 2-4-1.

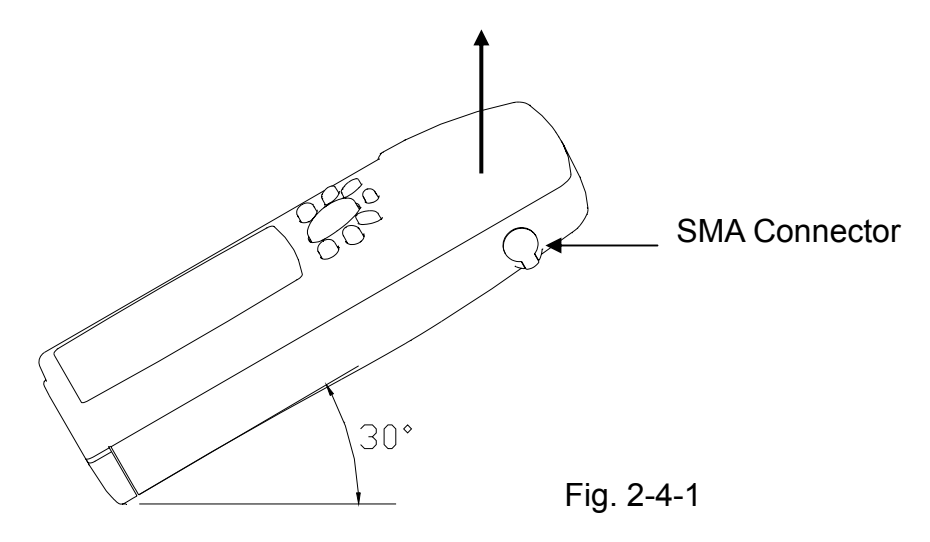

# C. Battery

(i) Use 4 AA alkaline or rechargeable batteries.

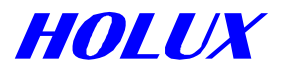

(ii) Use a certified charger to ensure batteries are full charged.

(iii) Remove batteries from the cartridge when not use more than 30 days.

# **VI. EXTENSION ANTENNA ASSEMBLE & DISASSEMBLE**

A. Remove rubber cover at right top side as Fig.2-4-1.

B. Connect active antenna with SMA connector to the unit.

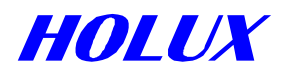

# Chapter 3 OPERATING DETAILS

The Explorer Handheld GPS is a miniature computer, composed of a CPU, memory IC and operation system (OS), called *HOLUX* OS. It is designed to receive the satellite signals once every 100 milli-second, i.e. 10 times per second, and to calculate all the retrieved data in the CPU. In that case, there will be some delay after you press a button. Also its processing speed is not as quick as a desktop computer for the sake of low power consumption.

# I. ON/OFF & BACKLIGHT

# A. On

Press and hold " $\bigcirc$ " for 2 seconds to turn on the unit as Fig. 3-1-1. It will switch to acquiring satellites page and search satellite signals automatically in 3 seconds as Fig. 3-1-2. Once a satellite is acquired, the signal bar will appear. If the satellite signal fixed, the bar will turn black. The stronger the signal is, the longer the bar is. After more than 3 satellites are acquired and fixed, your position is identified and the display goes to the map page as Fig. 3-1-3 for GM-305-DT and GM-305-HT or a " $\checkmark$ " only in the map for GM-305-WT.

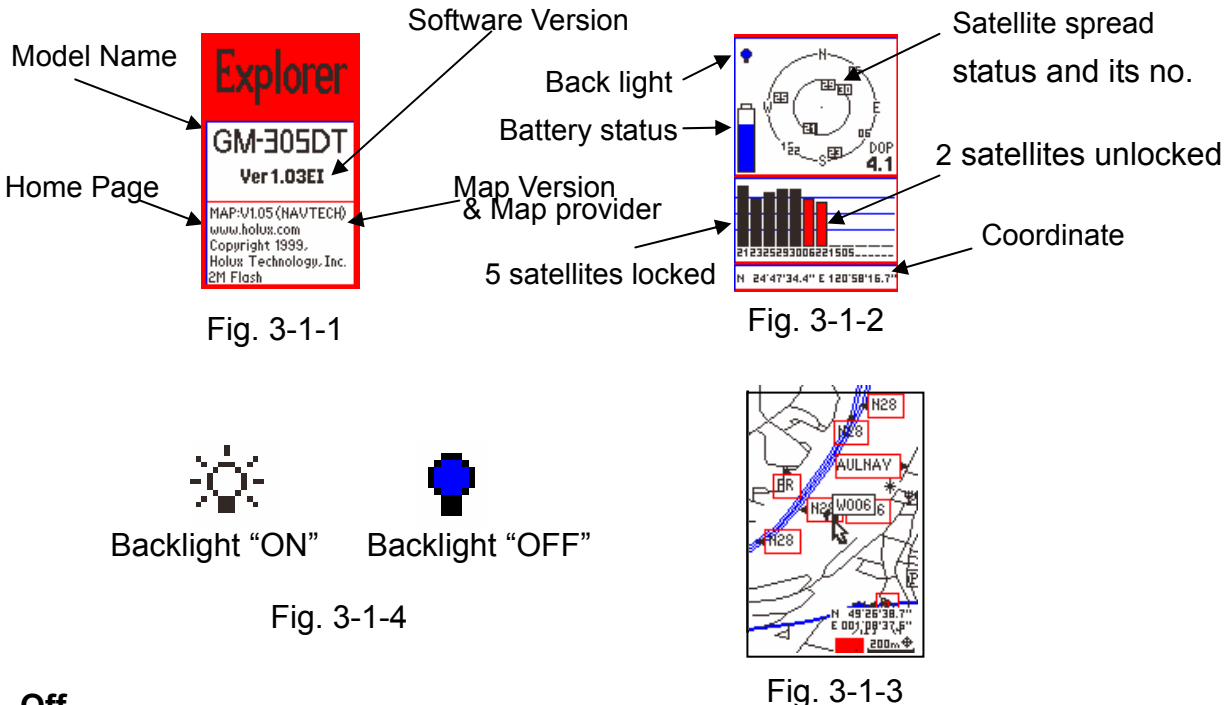

# B. Off

Press and hold "O" for 2 seconds.

#### C. Backlight

press "O" to turn on/off backlight as Fig. 3-1-4 when the unit is on.

**Note:** The following message will show up when Explorer can not get position identified for 10 minutes continuously: This message may show in any page.

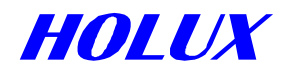

| Poor GPS Signal   |
|-------------------|
| Select Cold Start |
| $\checkmark$      |

In fact, You do not need to operate **Cold Start**. But you must improve satelliteacquiring environment unless incorrect satellite data stored in the system.

# **II. SIMULATION**

This function is for looking up a map or setting up waypoints and routes regardless of acquiring satellite signals. It may save power and respond quicker.

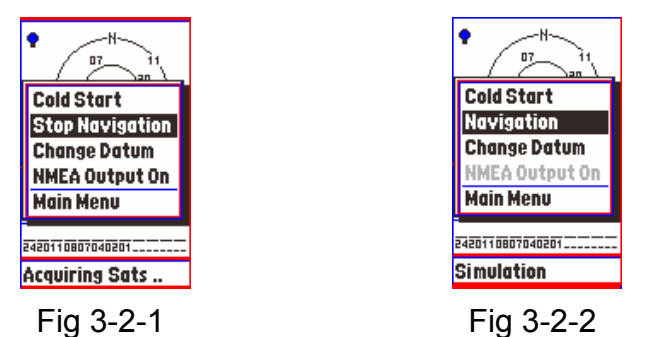

A. Press "?".

- B. Select **Stop Navigation** as Fig. 3-2-1, and press "← ".
- C. Be sure to switch to **Navigation** when you use navigation on the way. Otherwise, you will never get your position identified.
  - (i) Press "?"
  - (ii) Select Navigation as Fig. 3-2-2, and press "-".

# **III. MAJOR NAVIGATION FUNCTION KEYS**

# A. MENU "?"

It is the initial key to all kinds of functions. Details will be described in later chapters.

# B. PAGE "岱"

(i) Press to switch pages among satellite as Fig. 3-1-2, map as Fig. 3-1-3, status as Fig. 3-3-1 and compass as Fig. 3-3-3. There are a central mark "▲" and scale only in map page for GM-305-CT.

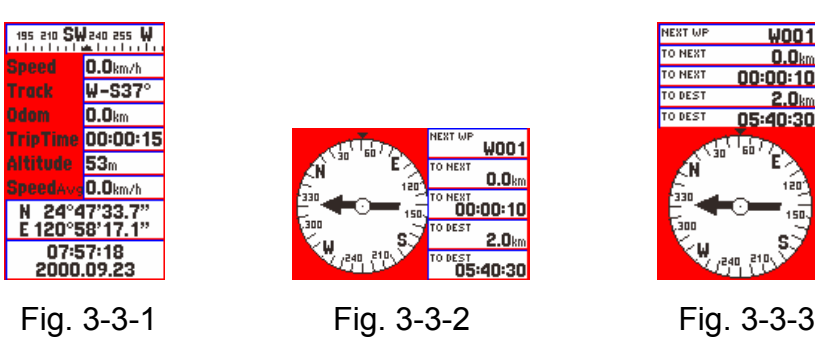

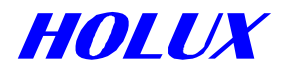

(ii)Press and hold """ for 2 seconds to change screen orientation, **horizontal** or **vertical** as Fig. 3-3-2 and Fig. 3-3-3.

#### (iii) Satellite Page

In this page, you may see battery level, backlight and what & how many satellites are acquired. Once a satellite is acquired and fixed, the signal bar will turn dark. Moreover, strength of satellite signal will be told by length of signal bar as Fig. 3-1-2. Press direction key " $\blacktriangleleft$ " or " $\blacktriangleright$ " to enter and adjust the contrast of screen as Fig. 3-3-4, " $\blacktriangleleft$ " for lighter and " $\blacktriangleright$ " for darker, Press " $\twoheadleftarrow$ " to confirm or " $\clubsuit$ " to ignore.

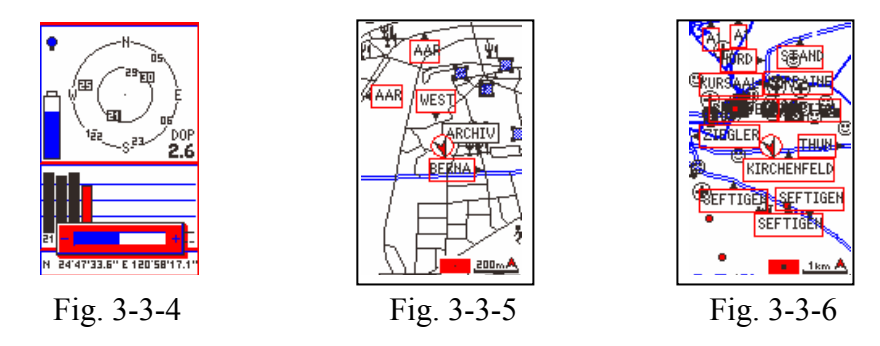

#### (iv) Map Page

- (a) You may move map with direction keys, or **ZOOM-IN / ZOOM-OUT** the map.
- (b) The cursor arrow is full when your position is identified, otherwise it will be hollow.

## (v) Status Page

This page gives the following information: Speed, Track, Odom, Trip Time, Altitude, Average Speed, Latitude, Longitude, Time and Date as Fig. 3-3-7.

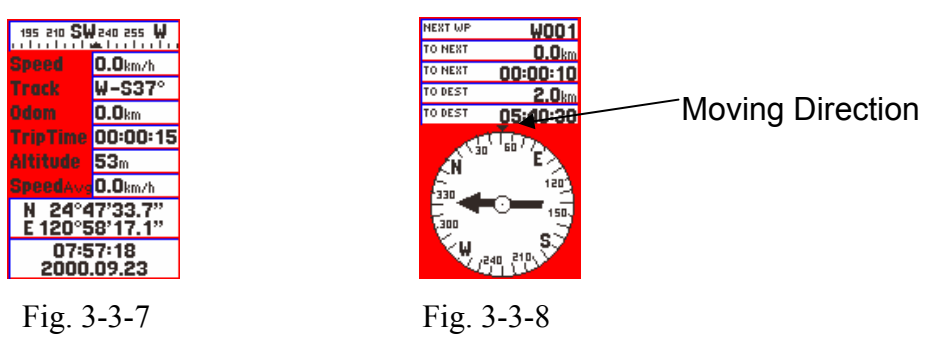

(vi) Compass Page

You may see your moving direction, next waypoint, distance & time to next waypoint and distance & time to destination. If you do not input route in the system, the arrow will not show and all value fields will be 0. The arrow in the compass points to the direction to next waypoint and your proceeding direction as Fig. 3-3-8.

#### C. ZOOM IN/OUT " $\oplus$ -" \ " $\bigcirc$ -"

(i) Press "-" \ "->" to switch map scale from 100m, 200m, 500m, 1km, 2km, 5km, 10km,

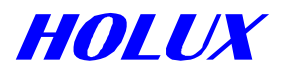

20km, 50km, 100km, 200km, 500km, 12 levels in total.

- (ii) Press and hold "()-" for 2 seconds to display/clear scale, map mode and area size in right down corner.
- (iii)Press and hold "O-" for 2 seconds to display/clear roads to check routes or track logs. (For GM-305-DT and GM-305-HT only)
- (iv)When zooming in/out map, a black dot in the right down square changes size and related position accordingly as Fig. 3-3-9. The dot denotes the map displayed in the screen and the square denotes the whole map. (For GM-305-DT and GM-305-HT only)

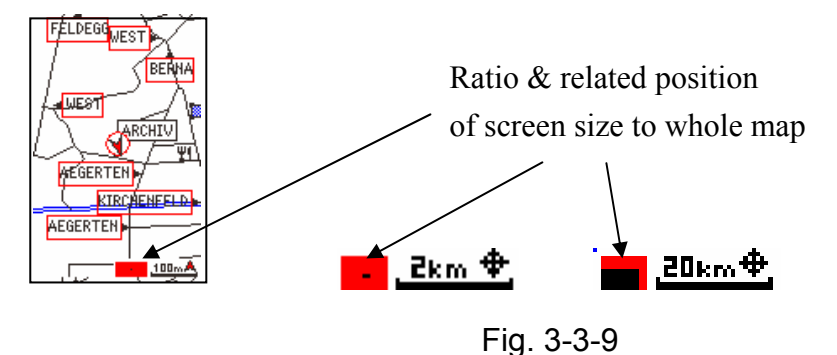

# D. ESCAPE "\*"

- (i) The same function as """ in reverse order.
- (ii) To ignore a selection in the menu.

#### E. ENTER "← "

- (i) Press and hold for 2 seconds to create a waypoint at the cursor position in map page. Detail describes in page 23 **Method 2**.
- (ii) To change operating mode, either navigation "▲" or view map" ⊕" in map page. The symbol at right down corner shows in navigation mode as Fig. 3-3-10, and in view map mode as Fig. 3-3-11.

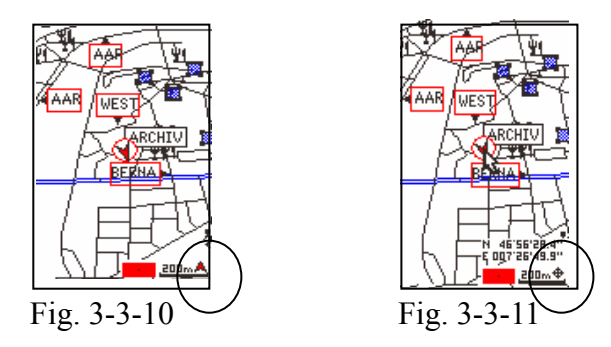

#### F. Moving map

There are total 8 directions for direction function keys. Press "- " to switch the symbols

"**\**"

and " $\mathbf{\Phi}$ " at the right down corner.

(i) In view map mode, the screen shows a cursor "♣", an arrow "▲" and data about latitude and longitude appearing in right down corner. If position is fixed, "▲" is your present

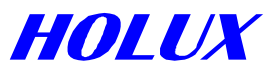

position. Before position fixed, " $\blacktriangle$ " is your last position or the center position when downloading map in last operation. The " $\bigstar$ " is fixed and can't be moved.

- (a) Click any direction key once to scroll map 1/2 page.
- (b) Hold a direction key to move cursor "尽". When the cursor goes to the edge of screen, the map still moves accordingly until you release the key.
- (c) The cursor stops at any position. If you change to other pages, it will still be at the same position as in last map page.
- (ii) In navigation mode, there is only a symbol "**\**" as Fig. 3-3-11.
  - (a) Hold a direction key for a second to make cursor "尽" appear as well as latitude and longitude. You may move the map by doing the former action.
  - (b) Press "È" to make the cursor "尽" disappear and return to navigation mode. You will see "▲" shows in the center of map. If you got position identified, it is your real position.
- (iii) When moving the cursor to touch an interest spoint or road, its name will show.

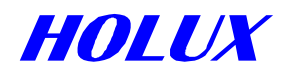

# Chapter 4 FUNCTION DETAIL IN PAGES

# I. SATELLITE PAGE

# A. Adjust Contrast

- (i) Press direction key "◀" or "▶" to adjust the contrast of screen as Fig. 3-3-4, "◀" for lighter and "▶" for darker.
- (ii) Press "← " to confirm or "<sup>‡</sup>" to escape.

#### **B. Cold Start**

This function is to clear obsolete or incorrect satellite data stored in its memory. If you cannot receive satellite signals to identify your position after turning on for a few minutes, you may turn off and turn on again. The obsolete data and uneven distribution of satellites may cause poor signal receiving. So when doing this action for two or three times but fail, and if you are not under shade in the forest, close to a high building or at a side of a sharp mountain, i.e. you do have a clear view to the sky, please select **Cold Start** and press " – " to confirm. It may help you got position identified quicker.

#### C. Simulation

Please refer to page 13 as Fig. 3-2-1 and Fig. 3-2-2.

#### D. Change Datum

**Explorer** provides 219 map datums. You may change it. Detailed datums please refer to **Appendix A**. After turned on **Explorer**, the 1<sup>st</sup> highlighted datum in the "Select A Datum" page is the current datum used in the unit.

(i) Press "?", select **change datum** as Fig. 4-1-1 and press "← " as Fig. 4-1-2.

(ii) Press "?" to start searching a datum by alphabet sequence as Fig. 4-1-3.

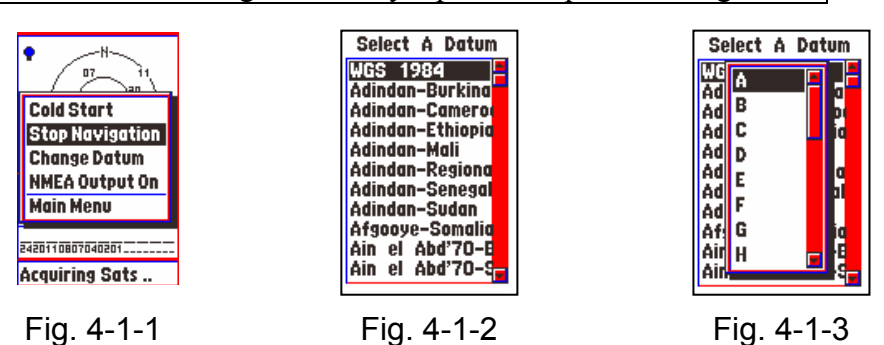

Note: If you turn on the unit, select Change Datum and move marked datum without pressing "← ", when you switch to other page then switch back to satellite page and select Change Datum, the hightlighted datum is not the one used in the system because you did not change the datum in above actions.

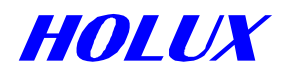

# E. NMEA Output

The **Explorer** provides NMEA 0183 output to enable you to use this unit as an ordinary GPS receiver for linking to a notebook PC or other devices for navigation or other applications.

(i) Press "?"

(ii) Select NMEA output On/Off and press "- "

You may output all satellite positioning information through the serial port cable A-30502. The default of output is:

- (i) **Update rate:** once per second.
- (ii) Baud rate: 4,800 bps.
- **Note:** (a) When **NMEA OUTPUT ON**, the setting of **Explorer** changes as follows automatically:

POWER SAVING OFF UPLOAD and DOWNLOAD OFF

- (b) When **NMEA OUTPUT OFF**, the setting of **Explorer** returns to that before NMEA OUTPUT ON.
- (c) When **Explorer** outputs the satellite information, the reaction speed of the unit will slow down significantly.
- (d) In simulation mode, the **NMEA OUTPUT ON** is grayed.

#### F. Main Menu

Please refer to page 23 as Fig. 5-1-1.

# **II. MAP PAGE**

---- For GM-305-DT & GM-305-HT ----

Press "?", options are as follows:

Search Object, Screen Search, Show MapInfo, Shortcut On/Off, Display, High/Low Speed, Show Dist On/Off, North/Track up and Main Menu as Fig. 4-2-1.

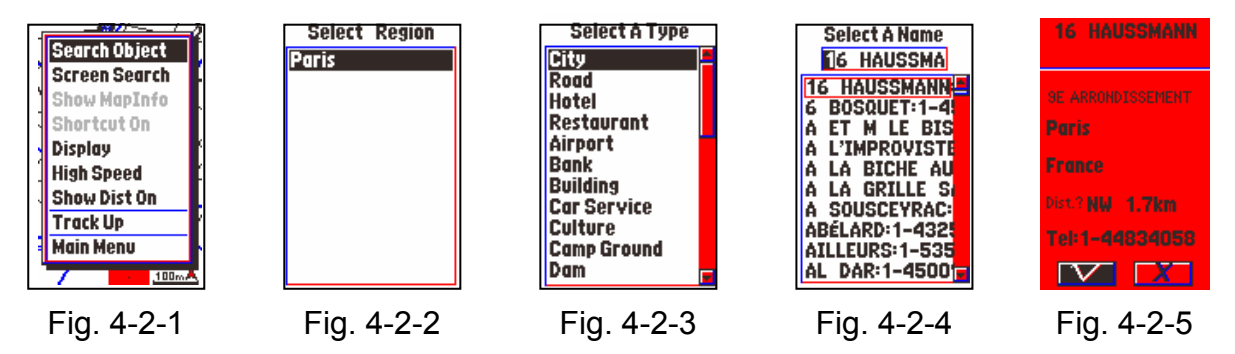

A. Search Object (For GM-305-DT & GM-305-HT)

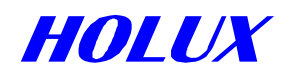

(i) Select Search Object, and press " ".

(ii) Move marked field to select a region as Fig. 4-2-2 and press "-".

(iii) Move marked field to select a type, e.g. **City**, as Fig. 4-2-3 and press "—" as Fig.

4-2-4.

- (iv) Press "?" to move marked field to top level to start searching a City name by alphabet sequence as Fig. 4-2-4. Press "▲" or "▼" to change character, press "▲" or "▶" to change column. You may select up to 4 columns. When you change the alphabet, the City in the screen will change accordingly.
- (v) Press " " to move marked field back to lower level to select a City.
- (vi) Press "← " to show detailed City information. There are district, city, country, direction/distance from current position and phone number (for an interesting point only) shown in the screen as Fig. 4-2-5.
- (vii) Move marked field to "∨", press "← " to show selected **City** in the map or press "<sup>†</sup>" to ignore and press "<sup>†</sup>" again and again to former map page.
- *Note*: To search a waypoint, you may go into a region and press "- ". Then move marked field to **Waypoint**.

# ---- For **GM-305-WT** ----

Press "?", options are as follows:

Search Object, Shortcut On/Off, High/Low Speed, Show Dist On/Off, North/Track up and Main Menu as Fig. 4-2-1A.

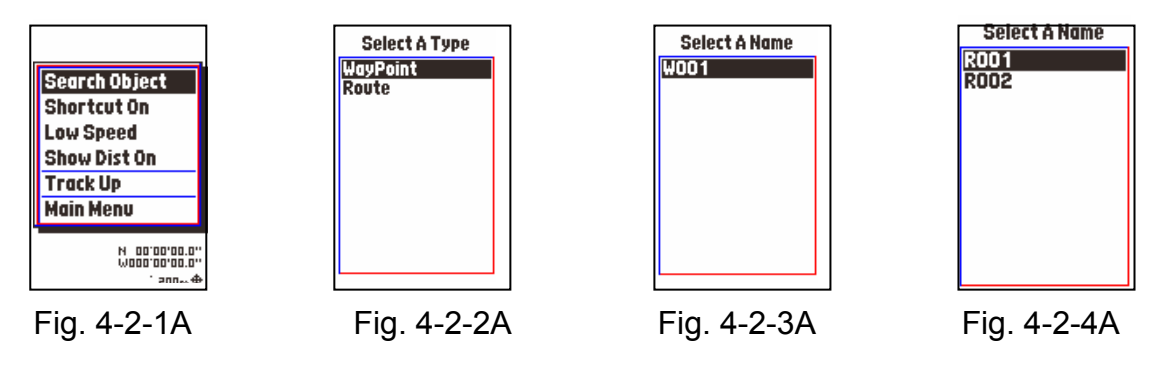

# A-1. Search Object (For GM-305-W)

- (i) Select Search Object, as Fig. 4-2-1A and press "- " as Fig. 4-2-2A.
- (ii) Move marked field to select Waypoint or Route and press "-" as Fig. 4-2-3A or 4-2-4A.

# B. Screen Search (For GM-305-DT and GM-305-HT only)

- (i) Select Screen Search and press "← " to show all roads and interest points in the current map page.
- (ii) Move marked field to select an item, e.g. a road and press "← ". The selected object will show in the map.
- (iii) When moving marked field, you may press "▲" or "▼" once to next item or press and

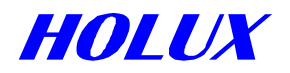

hold to roll the page.

# C. Show Map Information (For GM-305-DT and GM-305-HT only)

- (i) Move cursor to tough a road or an interesting point, then press "?".
- (ii) Move marked field to **Show MapInfo**, press "- " to show map information.
- (iii) When cursor is not touching a road or an interesting point, the **Show MapInfo** will be not active (grayed).

# D. Shortest Way

From present position to the selected object directly is the shortcut as Fig. 4-2-6.

- (i) Select an object by **Search Object** or **Screen Search** function.
- (ii) Select Shortcut On and press "← ". There will be a line between the two positions. When you move, your end of the line will move in accordingly.
- (iii)Press "← " to return to "▲" navigation mode and get your real position from view map mode.

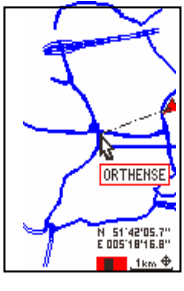

Fig.4-2-6

(iv) Select **Shortcut Off** and press "+ " to withdraw the short cut line.

# E. Display (For GM-305-CT and GM-305-DT only)

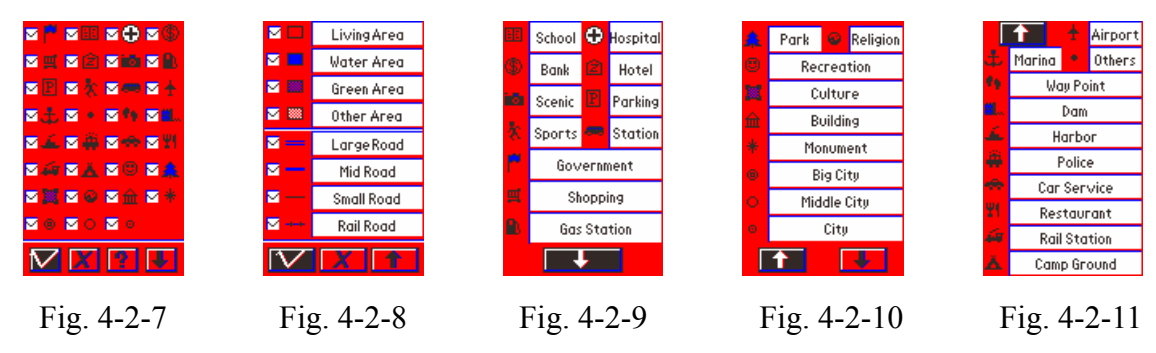

- (i) Select **Display** and press "← " as Fig. 4-2-7. Follow Step (a) to show/hide individual icons. You may also follow Step (b) to show/hide all icons.
  - (a) Move the cursor to icon you need and press "← ". You may select more than one icon. To erase a selected icon, just move the cursor to the icon to be erased and press "←".
  - (b) Press "?" and press "-" to show/hide all icons.
- (ii) Move the cursor to " $\vee$ " and press " $\leftarrow$ " " to return to the map page.

When setting, you may follow steps below for more information and further options:

(i) Move the cursor to  $\checkmark$  and press " $\checkmark$ " to check icons as Fig. 4-2-8. Press " $\checkmark$ " to confirm

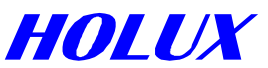

selection and return to the map Page or press "\*" to ignore and return to the former page.

(ii) Move the cursor to ? and press "← " to check out the meaning of every icon as Fig.
4-2-9, 4-2-10 and 4-2-11. Switch pages by selecting ♥ and ↑ and press "← ". You may press "<sup>↑</sup>" to ignore and return to the former page.

#### F. Cursor Speed (For GM-305-DT and GM-305-H only)

Select Low/High Speed and press "- " to select suitable cursor speed.

## G. Distance Measuring

- (i) Select Show Dist On and press "-".
- (ii) Move the cursor to the beginning point and press "←」".
- (iii) Move the cursor to the second point and press
  "←」". The distance will be marked in the middle of the line between the two points as Fig.4-2-12. You may repeat to measure the distance to the next point and up to 5 spans can be shown.

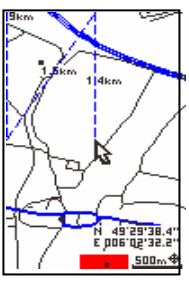

Fig. 4-2-12

- (iv) Press "?", select **Show Dist Off** and press "← " to end distance measuring and erase all the marks.
- P.S. (i) You may measure distance in view map mode or navigation mode respectively.
  - (ii) When you switch to other pages, all distance measurement and marks will be erased automatically. And the system will change to **show distance Off** as well.

# H. Map Orientation

Select North / Track up and press "- " to define map orientation.

- (i) North up: To display the map by North fixed at top of the screen.
- (ii) Track up: To rotate the map automatically to keep your orientation at top of the screen. There will be a "North" indicator at the right top corner in this mode. The black side of the indicator pointing to north.

#### H. Main Menu

Please refer to page 23 as Fig. 5-1-1.

# **III. STATUS PAGE**

In this page, your moving Direction, Speed, Distance, Averaged Speed and Trip Time will be told as well as the data about Altitude, Latitude, Longitude, Time and Date in your current position as Fig. 4-3-1. Press "?" to get **Change Time** and **Main Menu** for options as Fig. 4-3-2.

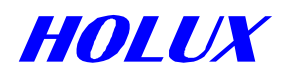

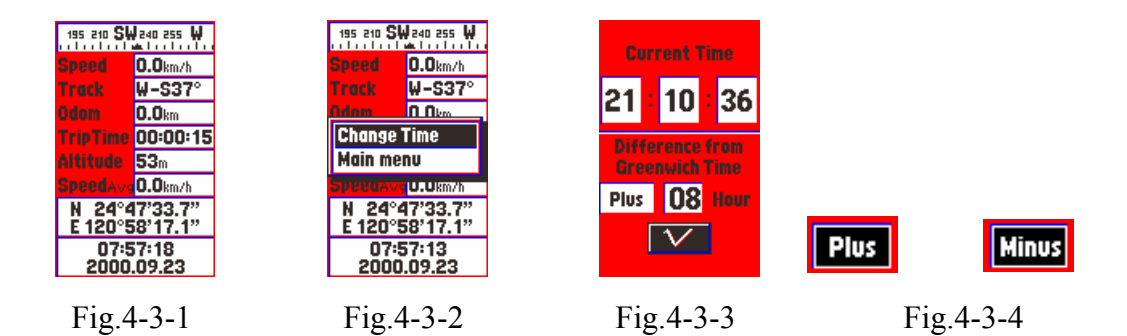

## A. Time Adjustment

- (i) Prior to changing the time, make sure of the actual difference between the time stored in the Explorer and your local time. You only need to change the hours. The date and minutes can't be changed.
- (ii) Select **Change Time** and press "-" as Fig. 4-3-3.
- (iii) Move the marked field to **Minus/Plus** and press "—" as Fig.4-3-4, 4-3-5.
- (iv) Move the marked field to Hour and press " $\leftarrow$ ".
- (v) Press direction keys, "◀" or "▶" to mark one of the two figures.
- (vi) Press direction keys, "▲" or "▼" to adjust time and press "← ".
- (vii) Move marked field to " $\vee$ " and press " $\checkmark$ ".
- (viii) Let the **Explorer** position fixed to get correct time. If the **Explorer** is position fixed within one month, the **Explorer** should already show the correct time.

#### B. Main Menu

Please refer to page 23 as Fig. 5-1-1.

# **IV. COMPASS PAGE**

Your moving direction is displayed in this page as well as the name, distance and time to next waypoint and destination respectively as Fig. 3-3-8 in gage 14.

Time to destination = (distance) / (average speed)

The moving direction is as " $\mathbf{\nabla}$ " pointing at the top outside the compass. There will be an arrow " $\mathbf{\Psi}$ " in the compass pointing to the direction to next waypoint while route navigation function on. Please refer to page 25 to create routes.

Press "?" to go to Main Menu. Please refer to page 22 as Fig. 5-1-1.

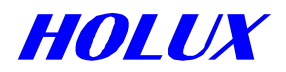

# Chapter 5 SYSTEM MENU

Press "?" in any page to select **Main Menu** as Fig.5-1-1 (for GM-305-DT, GM-305-HT only) and press "—". There are **Waypoints, Routes, Track Logs, Pw Savings On/Off** and **UpLoad** and **DownpLoad** for options as Fig. 5-1-2.

# I. WAYPOINTS

**Explorer** can hold up to 500 waypoints.

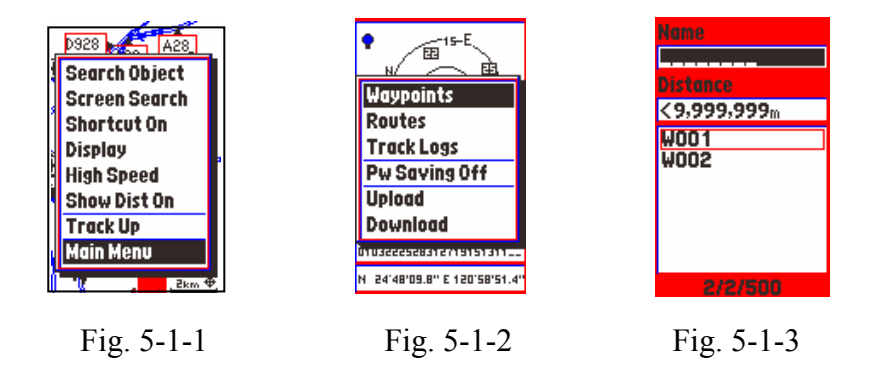

Select **Waypoints** and press "— ". You may see name, distance, waypoints and a set of figures, **2/2/500** at the bottom as Fig.5-1-3. The first digit is the number of waypoints meeting the disply criteria. The second one is the sum of waypoints which you have created in the unit. The last one is the maximum of waypoints which may be used in the system.

# A. Criteria

The name and distance are the criteria to show waypoints in the column. To change the criteria do as follows:

# (i) Name

(a) Move the marked field to **Name** and press "← " to enter up to 8 characters, numbers or symbols. The data of waypoints in the column will change accordingly. "-" means ignoring all criteria and all waypoints will show.

e.g. -----: shows all waypoints,

W ----: shows the waypoints with W initial, and

- ---s---: shows the waypoints with **s** in the fourth column and ignoring other columns.
- (b) Press direction keys "▲" or "▼" to change data, "◄" or "▶" to change column. Press
   "◄」 " setup is complete.

# (ii) Distance

(a) Move the marked field to **Distance** and press "←」" to enter a larger ">"/smaller '<" mark followed by any digit within 9,999,999m. The data in the column will change accordingly.</p>

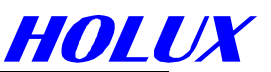

(b) Press direction keys "▲" and "▼" to change data, "◄" or "▶" to change column.

(c) Press " $\leftarrow$  " when set up complete.

#### The functions of direction keys:

" $\checkmark$ " : Select alphabet, number or symbol. The order is ...D, C, B, A, ..... " $\checkmark$ " : Select alphabet, number or symbol. The order is ....A, B, C..... " $\checkmark$ " and " $\succ$ ": change column. The order for all alphabets, numbers and symbols are "A B C...a b c.... 0 1 2 .....9 . : ; ! ? + - = \* / # "()". There are 52 alphabets, 10 numbers and 14 symbols.

## **B. Create New Waypoints**

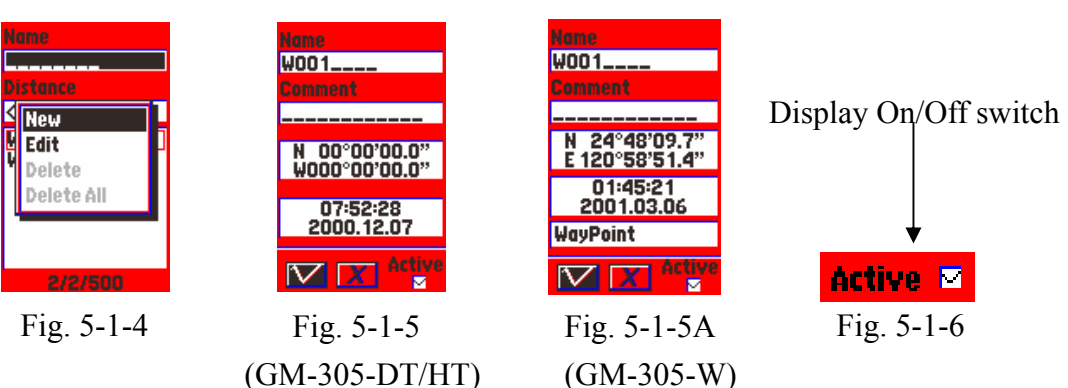

Press "?" to get New, Edit, Delete and Delete All displayed as Fig. 5-1-4.

# Method 1:

Select New and press "- " to turn the page as Fig. 5-1-5 for GM-305-DT & GM-305-HT,

as

Fig. 5-1-5A for GM-305-WT. You may get a default waypoint name starting from W001. All the active fields are changeable by demand.

- (i) Name: Move the marked field to Name and press "- " to edit.
- (ii) **Comment:** Move the marked field to **Comment** and press "- " to edit.
- (iii) **Coordinate, Date:** Repeat the actions above to edit latitudes (N/S), longitude (E/W), time and date.
- (iv) Waypoint (for GM-305-WT only): Repeat the actions above to select the mark you need. There are 28 different type of marks for your options as fig. 4-2-9, 4-2-10 and 4-2-11 in page 19.
- (v) **Show:** You may move the marked field to **Active** and press "← " to have the waypoint shown (or not) in the map as Fig. 5-1-6.
- (vi) **OK:** Move the marked field to  $\square$  and press "-" to complete your new entry.
- (vii) Press "\*" to go back to former page.

# Method 2:

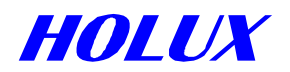

(i) Move the cursor " $\mathbb{S}$ " to the objective in map page.

(ii) Press and hold "- " for one second to turn the page as Fig. 5-1-5.

(iii) Follow the steps as Method 1.

(iv) The time and date is your present one.

Note: If you have not changed the coordinate, the waypoint you created is:

(a) Method 1: At present address at "▲".

(b) Method 2: At the cursor "尽" in the map. If there is no cursor in the map, it is at "▲".

## C. Edit Waypoints

- (i) Go back to previous page or go to **Waypoints** from main menu as Fig. 5-1-3.
- (ii) Move the marked field to the list of waypoints and press " $\leftarrow$ ".
- (iii) Select the waypoint to be edited, press "-".
- (iv) Press "?", select **Edit** and press "← " as Fig. 5-1-5.
- (v) Go step by step as creating a new waypoint.

#### **D. Delete Waypoints**

- (i) Go back to previous page or go to **Waypoints** from main menu as Fig. 5-1-3.
- (ii) Move the marked field to the list of waypoints and press "-".
- (iii) Select the waypoint to be deleted, press "← ".
- (iv) Press "?", Select **Delete** and press "← ".
- (v) Press "<sup>\*</sup>t" to go back to former page.

# E. Delete All

- (i) Go back to previous page or go to **Waypoints** from main menu as Fig. 5-1-3.
- (ii) Press "?", select **Delete All** and press "-". All waypoints not edited into a route will

#### be

deleted.

Note! (a) The waypoint is undeletable once it is edited into a route.

- (b) Once a Waypoint is edited into a route, "★" will show at right side of the name of the waypoint.
- (c) The name of deleted waypoint will not appear again in the system unless you edit a new one and name it again.
- (d) When complete, you must turn off **Explorer**. Then all waypoints you created will be saved in the system.

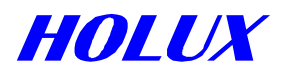

# **II. ROUTES**

The **Explorer** can hold 20 routes, 30 waypoints each.

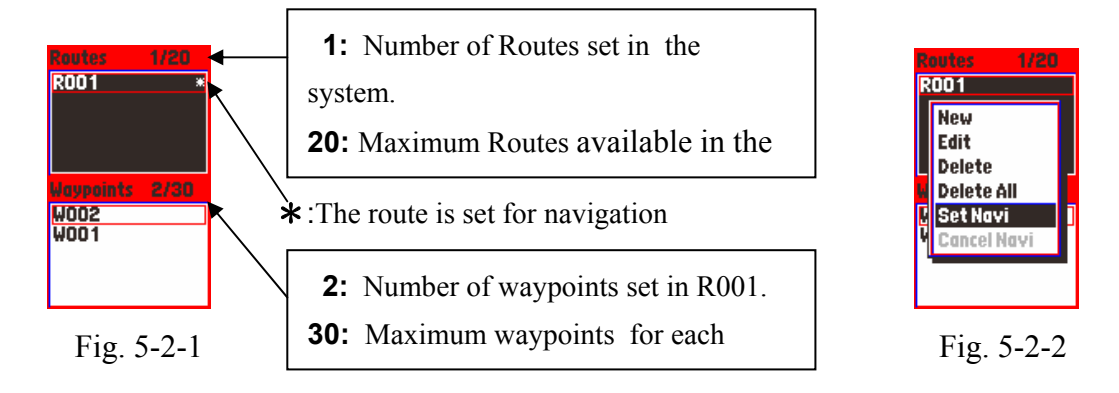

# A. Route Page

- (i) Select Routes from Main Menu and press "←」" as Fig. 5-2-1. The created routes are displayed in routes column. The definitions of figures outside the routes and waypoints columns are explained as Fig.5-2-1.
- (ii) Press "?" to move into further options as Fig.5-2-2, New, Edit, Delete, Delete All, Set Navi and Cancel Navi. Only New is active when you have not built any route yet.

# **B. Create New Routes**

- (i) Select **New** and press "← " as Fig.5-2-3.
- (ii) The default in the system begins with R001. Press direction keys to rename. Please refer to the section **WAYPOINTS** in page 22/23.

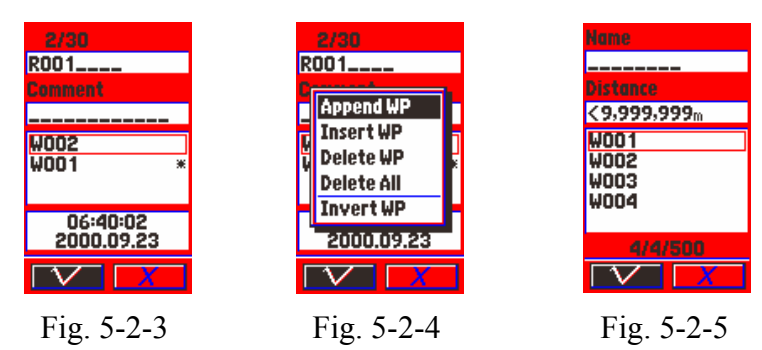

(iii) Press "?", options as follows:

#### Append WP, Insert WP, Delete WP, Delete All and Invert WP as Fig. 5-2-4.

#### (a) Append Waypoints

Add a new waypoint in a route.

(1) Select Append WP and press "← " as Fig.5-2-5. You may set the criteria of waypoints to minimize the quantity of the waypoints to be selected. Please refer to Criteria of Waypoints in page 22.

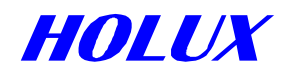

- (2) Move the marked field to the list of waypoints and press " $\leftarrow$ "
- (3) Select a waypoint and press "- ".
- (4) Move marked field to " $\vee$ " and press " $\checkmark$ ". The waypoint is now selected into

the

#### route.

- (5) To append second waypoint, just press "?" and duplicate the above steps (1) (4).
- (6) Move marked field to " $\vee$ " and press " $\leftarrow$ " "to complete creating a new route..
- (7) Press "to go back to former page.
- **Note!** In Waypoint, the name and distance field defines the displaying column. Please refer to P. 22 Waypoint A. Criteria step by step.

e.g. -----: means to display all waypoints;

- **w**-----: means display the entire '**w**' initial waypoints.
- --- $\mathbf{S}$ ---: shows the waypoints with  $\mathbf{S}$  in the fourth column and
  - ignoring other columns.

#### (b) Insert Waypoints

Insert a waypoint before an existing waypoint.

- (1) Move the marked field to the waypoint column in Fig. 5-2-3 and press "-".
- (2) Select a waypoint, press " ".
- (3) Press "?", select **Insert WP** and press "-".
- (4) Move the marked field to the list of waypoints and press " $\leftarrow$ ".
- (5) Select a waypoint and press "- ".
- (6) Move marked field to " $\lor$ " and press " $\checkmark$ ". The waypoint is now selected into

the

#### route.

- (7) To insert 2<sup>nd</sup> waypoint before the one you just inserted, follow steps (3) (6) again.
- (8) To insert a new waypoint before another waypoint, follow steps (1) (6) again.
- (9) Press "\*\* when complete.

# (c) Delete Waypoints

Delete a waypoint from a route

- (1) Move the marked field to the waypoint column in Fig. 5-2-3 and press "- ".
- (2) Select the waypoint to be deleted, press " $\leftarrow$  ".
- (3) Press "?", select **Delete WP** and press "-".
- (4) Move marked field to " $\vee$ " and press " $\leftarrow$  " to complete the deletion.
- (5) Press """," when complete.

#### **C. Edit Routes**

- (i) Go back to the page as Fig. 5-2-1 or select from Main Menu.
- (ii) Select the route to be edited and press "-" " as Fig. 5-2-3.

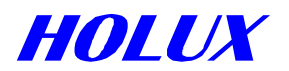

- (iii) Please refer to **Waypoints** in page 22 for editing.
- (iv) When complete, move marked field to " $\vee$ " and press " $\checkmark$ " to return to previous page. Then press " $\stackrel{*}{\sim}$ " to return to former page.

#### D. Delete a Route

- (i) Go to the page as Fig. 5-2-1 or select from Main MENU.
- (ii) Select the route to be deleted.
- (iii) Press "?".
- (iv) Select **Delete** and press "← " to erase the route.
- (v) Press "\*" when complete.

**Note!** (a) The route can not be deleted if a navigation route existing. Be sure to cancel navigation before deleting.

(b) The name of deleted waypoint and route will not appear again in the system unless you edit it and name it again.

#### E. Delete All Routes

The same as above, select **Delete All**.

#### F. Set Navigation

- (i) Go to the page as Fig. 5-2-1 or select from Main MENU.
- (ii) Select the route to be navigated.
- (iii) Press "?", Select Set Navi and press "← ". A mark of "★" will show at right side of the route.
- (iv) Press "\*" to return to the former page. The selected route will link all waypoints created and show in the map screen.

#### **G.** Cancel Navigation

- (i) Go to the page as Fig. 5-2-1 or select from Main MENU.
- (ii) Press "?", Select Cancel Navi and press "-".

# **III. TRACK LOGS**

**Explorer** can hold up to 6 tracks, 5 in back up and 1 in use.

Select **Track Logs** from **Main Menu** and press "- " to the page as follows:

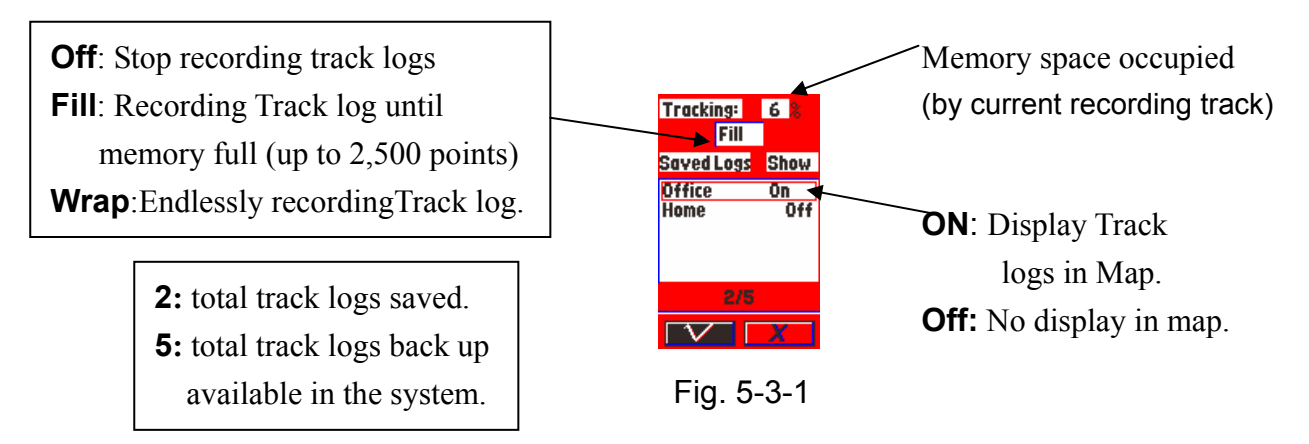

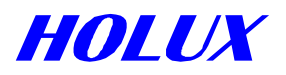

## A. Start to Track

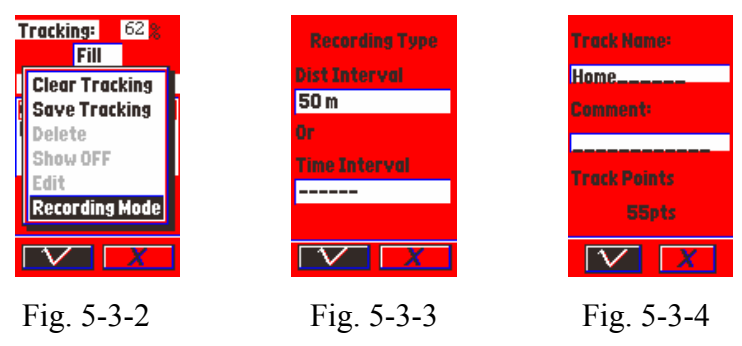

- (i) Move marked field to Off/Fill/Wrap, press "- "
- (ii) Select Fill or Wrap and press "-".
- (iii) Press "?", select **Recording Mode** as Fig. 5-3-2 and press "← " as Fig. 5-3-3 to set your recording mode. There are two parameters-- time and distance. You may set either one or both as recording criteria.

#### (a) Distance

Move the marked field to **Dist Interval** and press " $\checkmark$ ". Interval options include 20, 50, 100, 200, 500m, 1, 2 and 5km. You may select one or leave the field "-----" to ignore the parameter and press " $\checkmark$ ".

#### (b) Time

Move the marked field to **Time Interval** and press " $\checkmark$ ". Interval options includes 1, 2, 5, 10, 20, 30 seconds, 1, 2, 5 and 10 minutes. You may also select one or leave the field "-----" to ignore the parameter and press " $\checkmark$ ".

- (iv) Move the marked field to " $\vee$ " as Fig. 5-3-3 and press " $\checkmark$ ".
- (v) Move the marked field to " $\vee$ " as Fig. 5-3-1 and press " $\checkmark$ ".
- (vi) As soon as the **Explorer** identifies your position, it starts recording track logs. It sets a track log when meeting either parameter. There will be a dotted line between two track logs if they are far from each other.
- (vii) 2,500 track logs are maximum for each tracking log. But the dots in the dotted line mentioned above (vi) are not included in the 2,500 track logs.
- **Important:** If you set recording mode **FILL**, when the **Explorer** records up to 2,500 points, the screen will show:

Tracking Full Save or Clear

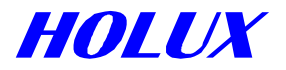

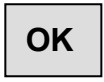

You are recommended to take following actions:

- (a) Press " $\leftarrow$ " or " $\stackrel{*}{\leftarrow}$ " to clear the message.
- (b) Follow the steps in next paragraph to save or clear current track log. Otherwise, the message will show again once you turn on the **Explorer**.

#### **B.** Further Operation on Tracking

As Fig. 5-3-1 Press "?". Options are Clear Tracking, Save Tracking, Delete, Show Off/On, Edit and Recording Mode.

#### (i) Clear Tracking

This function erases current track logs in use.

- (a) Select Clear Tracking and press "-".
- (b) Move the marked field to " $\vee$ " as Fig. 5-3-1 and press " $\checkmark$ " to return to former page.

#### (ii) Save Tracking Log

- (a) Select **Save Tracking** and press "← " to save tracking log in use in real Time. The name of track log is changeable on demand.
- (b) Move the marked field to " $\vee$ " as Fig. 5-3-1 and press " $\checkmark$ " to return to former page.

Note: When you save the 6<sup>th</sup> track log while other 5 track logs already saved in the system, the following message will show up:

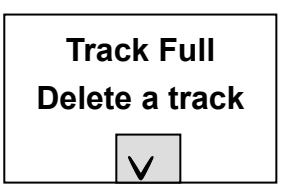

#### (iii) Delete

Return to the page as Fig. 5-3-1 to do as follows:

- (a) Move the marked field to saved track logs and press " $\leftarrow$ ".
- (b) Select the tracking log to be deleted and press " $\leftarrow$ ".
- (c) Press "?", select **Delete** and press "← " to complete the deletion.
- (d) Move marked field to " $\vee$ " and press " $\checkmark$ " or press " $\stackrel{``}{\sim}$ " to return to former page.

Note: To execute deletion, it doesn't matter if the tracking log is Show ON or OFF.

#### (iv) Show On/Off

This function is for display/hide the tracking log. Return to the page as Fig. 5-3-1 to do as follows:

- (a) Move the marked field to saved track logs and press " $\leftarrow$ ".
- (b) Select the tracking log to be displayed and press " $\leftarrow$ ".

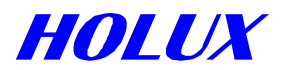

(c) Press "? ".

- (d) Select **Show On/Off** and press "- " to display/hide..
- (e) Move the marked field to " $\vee$ " and press " $\leftarrow$ " or press " $\ddagger$ " to return to former page.

Note: you may pick up more than one tracking logs to display at the same time.

# (v) Edit

Return to the page as Fig. 5-3-1 to do as follows:

- (a) Move the marked field to saved track logs and press " $\leftarrow$ ".
- (b) Select the tracking log to be edited and press " $\leftarrow$ ".
- (c) Press "? ".
- (d) Select **Edit** and press "← ". You may see the name and number of the points of this tracking log as Fig. 5-3-4.
- (e) Please follow the instructions as editing waypoints in P.23.
- (f) Move the marked field to " $\vee$ " and press " $\checkmark$ ".

#### (vi) Recording Mode

Set your parameters to record track logs. Return to the page as Fig. 5-3-1 to do as follows:

- (a) Press "? ", select **Recording Mode** and press "-".
- (b) Operation details are the same as Start to track in page 26.

# **IV. Power Saving Mode**

#### A. Power Saving ON

Select **Pw Saving Mode** and press "- ". If the **Explorer** receives satellite

signals

well, it works in power saving mode automatically. Otherwise it may turn this function

off to

get better acquisition to satellites. When receiving condition improved, it will return to

power

saving mode again.

#### **B.** Power Saving OFF

Select **Pw Saving Off** and press "— " to have **Explorer** work in continuous to

mode to

have better satellite acquisition when outsourcing power.

# V. UPLOAD

This function is for saving all **waypoints & routes** and **Track Logs** from **Explorer** into a

PC for later use. You may share these data with your friends via email.

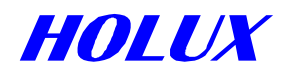

# A. Before Operation

Connect **Explorer** and PC's serial port with data cable, A-30502. *Note!* Be sure to check the power supply sufficiently to complete the uploading

# B. Operation in Explorer

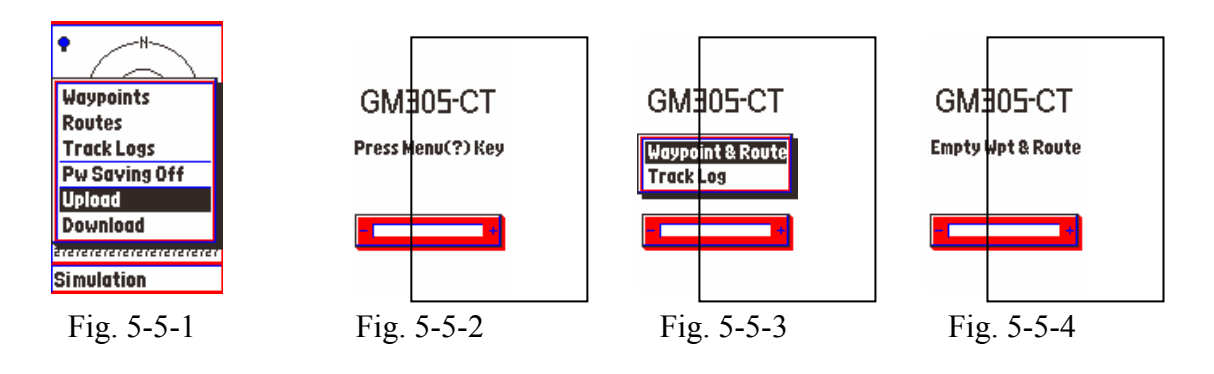

- (i) Select **Upload** from **Main Menu** as Fig. 5-5-1 and press "-" as Fig. 5-5-2.
- (ii) Press "?" as Fig. 5-5-3, select Waypoint & Route or Track Log and press "-".
- (iii) If there is no data in Waypoint & Route (Track Logs), Empty Wpt&Route (or Empty Track Logs) will show as Fig. 5-5-4. If there are some data in waypoints & Routes (or Track Logs), Waiting for Output will then show in the screen.

# C. Operation in PC

- (i) Execute MapEZ305.exe file.
- (ii) Click Port and select COM1 or COM2 which you connected.
- (iii) Click File and select Upload Save As. The screen will come up Save As.
- (iv) Select file branch to save. Name the file (\*.wpt for Waypoint&Route or \*.tkl for Track Log) to be saved, e.g. Zoo.wpt (or Zoom.tkl). Saving cannot be executed without a file name.
- (v) Click **Save**, the screen will show

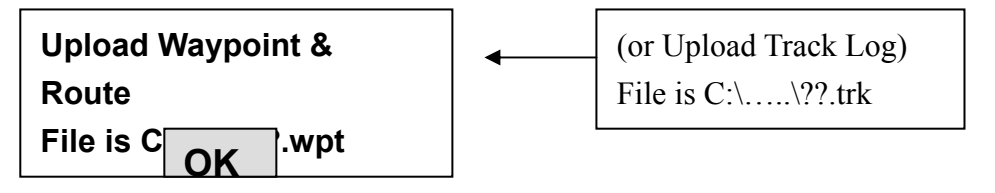

 $\left(vi\right)$  Click OK, the screen will show

Waiting for upload start....

(vii) Click Transfer, select Upload and click. The screen shows

File Length: ?????? bytes Start to receive data from Explorer

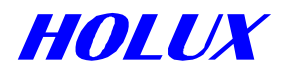

(viii) When complete, the screen shows

File Length: ????? bytes
File Uploaded Successfully!

(ix) Press "?" to load another or Press "\*" to return.

Note: Be sure to select file type (\*.tki) When up load Track log.

# V. Downloading

This function is for downloading Map, Waypoint&Route, Track Logs and Font from PC to **Explorer**.

# A. Before Operation

Connect **Explorer** and PC's serial port with data cable, A-30502.

*Note!* Be sure to check the power supply sufficiently to complete the uploading

# B. Operating in Explorer

- (i) Select Down Load as Fig. 5-5-5 from Main Menu and press "← " to go to the page as Fig. 5-5-6.
- (ii) Press "?" to select an item to be downloaded as Fig. 5-5-7 and press "- "
- (iii) "Waiting for Input" will show up as Fig. 5-5-8.

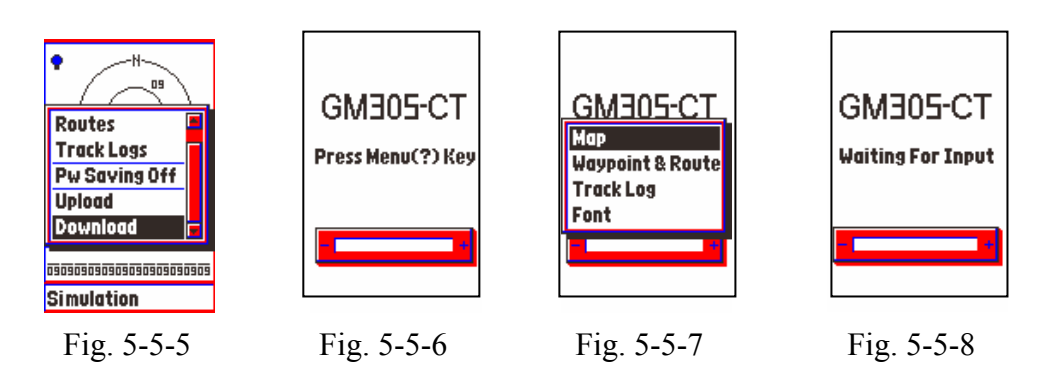

# C. Operation in PC \*\*

- (i) Execute MapEZ305.exe.
- (ii) Click **Port** and select **COM1** or **COM2** which you connected.
- (iii) Click File and select Download Open. "Open Field" will show up in the screen.
- (iv) Select File Name and File Type, Map file (\*.crd), Waypoint&Route file (\*.wpt), Track Log file (\*.tkl) and Font file (\*.fnt).
- (v) After Opening file, the screen displays as

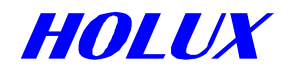

# File Length: ??????

When downloading map file to  $GM-305-DT \setminus GM-305-HT$ , the map size must be smaller than the memory size built-in the unit. If the map size is too big, the screen will show:

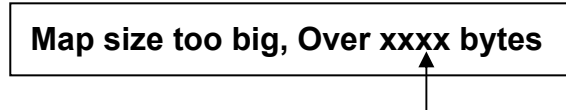

the overage to the built-in memory size

(vi) Click Transfer and Download. The screen shows:

File Length: ?????? bytes Transferring data to Explorer ??% completed

(vii) When complete, it will say:

File Downloaded Successfully!

(viii) Press "?" to load another or Press ""to return.

# **IMPORTANT!!!**

# You may merge several maps and download them into Explorer memory.

- (i) Execute MapEZ305.exe.
- (ii) Click File and select Merge. Open Field will show up in the screen.
- (iii) Click the first map file (\*.crd), then **Hold** ctrl and click 2<sup>nd</sup>, 3<sup>rd</sup>...map file, then click "OK".
- (iv) Select a destination and a map name to store the merged file. The screen shows:

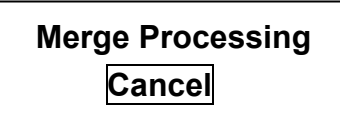

Note: The merging can be terminated at any time by pressing Cancel icon.

(v) When complete, the screen shows map size. Click **Transfer** and **Download**. The rest steps are the same as downloading single map file.

**CAUTIONS!** If the data is not 100% transferred, you need to download again.

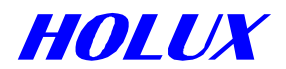

# VII. Operation System (HOLUX O.S.) Upgrading

This function is for upgrading your **Explorer** O.S.. You may get the newest version

of

**Explorer** O.S. from our web site or your local distributor free of charge within 1 year from

the date of purchase.

# A. Before Operation

Connect **Explorer** and PC's serial port with data cable, A-30502.

*Note!* Be sure to check the power supply sufficiently to complete the uploading

# B. Operation in Explorer \*\*

- (i) Turn off the unit.
- (ii) Press and hold both "?" and "<sup>C</sup>" for 2 seconds to come up the page as follows:

| EZ-\ | Way                              | Boot-Loader<br>Ver 3.00I |                                   |
|------|----------------------------------|--------------------------|-----------------------------------|
|      | Load Program<br>QUIT Boot Loader |                          | (It might be different from yours |

- (iv) Select Load program and press "- ", the screen shows

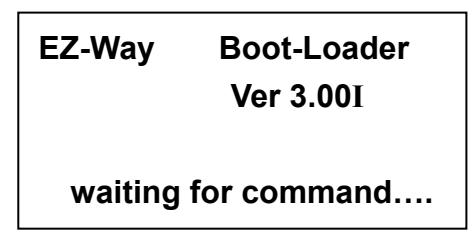

(v) If you intend to quit while **waiting for command** shows, you have to remove batteries and resume power after 5 seconds.

# C. Operation in PC \*\*

- (i) Execute MapEZ305.exe.
- (ii) Click **Port** and select **COM1** or **COM2** which you connected.
- (iii) Click File and select Download Open. Open Field will show up in the screen.
- (iv) Click the file to be downloaded, e.g. V103EID.bin.

| Definition of V103EID              |  |
|------------------------------------|--|
| <b>V103:</b> Version <b>1.03</b> . |  |
| <b>C</b> : Language                |  |
| <b>C</b> for Chinese               |  |

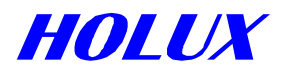

(iv) Click **Transfer** and **Download**. The screen will show

File Length: ????bytes Transferring data to Explorer ??% complete

(v) When complete, it will say:

File Download Successfully!

(vi) will turn off automatically.

**Note:** It is vital that the cable will not become disconnected during download.

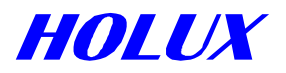

# Chapter 6 SPECIFICATION

# I. MAP

#### A. Display Scale:

- (i) Screen width: **400m ~ 3,000km**.
- (ii) Map layer: **12 levels** for zooming in/out.

# B. Map Memory:

- (i) GM-305-WT: 0 Byte.
- (ii) GM-305-DT: **2M** Byte.
- (iii) GM-305-HT: 8M Byte.

# **II. NAVIGATION**

- A. Waypoints: 500 maximum, including name, symbol, comment and display.
- B. Routes: 20 maximum, up to 30 waypoints each.
- C. Track logs: 6 maximum -- 5 in back up and 1 in use. Up to 2,500 points each.

#### **III. FUNCTION**

- A. Receiving and tracking **12** satellites.
- B. Acquiring Time:
  - (i) Cold start: **75** seconds averaged.
  - (ii) Warm start: **40** seconds averaged.
  - (iii) Hot start: 15 seconds averaged.
  - (iv) Acquiring rate: **0.1** second.
  - (v) Updating Rate: 1 second.

# **IV. ACCURACY**

- A. Position: **5-25** meters.
- B. Speed: 0.1 m/sec.
- C. Time: **±1µs.**

## **V. LIMITATION**

- A. Latitude: **-1,000m ~ 18,000m**.
- B. Speed: **< 515** m/sec.
- C. G: ±4G.

# **VI. INTERFACE**

RS-232 for data communication and NMEA output.

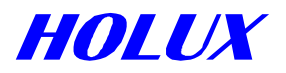

# **VII. ANTENNA**

A. Built-in: patch antenna.

B. Optional: External antenna with SMA connector.

# **XIII. PHYSICAL**

- A. Size: 153 x 60 x 34 mm.
- B. Weight: **170g** without battery.
- C. Battery: **4** AA battery, **0.15 0.66W**.

# IX. DISPLAY

- A. 4-gray, Black & White.
- B. Size: 6.0 x 3.8 cm.
- C. Backlight: high contrast electroluminescent.
- D. Resolution: **100 x 160** dots.

# X. MISC.

A. Operation keys:

6 function, 1 on/off and 1 rocking pad for 8 directions.

B. Temperature:

Operation: -10~60°C.

Storage: -40~85°C.

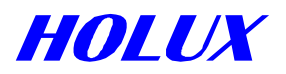

# I. BASIC SETTING

- A. Power saving: ON
- B. Display (GM-305-DT, GM-305-HT only):
  - (i) Interesting point: Waypoint only
  - (ii) Road: All Roads
- C. Cursor speed: Low Speed
- D. Distance measuring: OFF
- E. Map orientation: North Up
- F. Time: Greenwich Time
- G. Navigation: ON
- H. Datum: WGS 1984
- I. NMEA output: OFF
- J. Waypoints: Starts from W001
- K. Routes: Starts from R001
- L. Waypoints & Routes

Saved in built-in memory. Will remain in memory when downloading new map.

M. Track log: OFF

Saved in built-in memory. Will remain in memory when downloading new map.

- (i) Recording mode
  - (a) Distance: 50m
  - (b) Time: **10sec**
- (ii) Show: OFF (for saved track logs)
- N. Down load / Up load program port: COM1 (305v100.exe)

# **II. SPECIAL ENGINEERING SETTING**

Both pages as Fig. 7-0-1 and Fig. 7-0-2 are engineering setting. If you are not a specialty, please

do not Configure it. The setting is displayed only vertically, not horizontally. Once a mistake has

been made, please do as follows:

- A. Press and hold "→ " for 2 seconds satellite page as Fig. 7-0-1.
- B. Press "?" as Fig. 7-0-2.
- C. Press "← ".
- D. Move the marked field to "∨" and press "→ ".

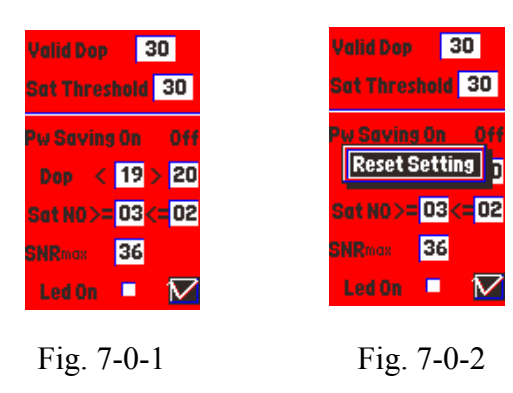

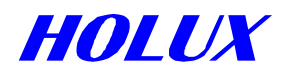

# Chapter 8 TROUBLE SHOOTING

- **Q1:** What should I do when I press "O" for several times but fail in turning on the unit?
- A: 1. Be sure to press and hold "O<sup>c</sup> for two seconds. To ensure that the unit is not turned on accidentally, the unit is designed to turn on after the "O<sup>c</sup> being pressed for two seconds. If it doesn't work, please refer to the following.
  - 2. Remove the batteries for 5 seconds and then re-fill or replace with new ones.
- **Q2:** Why does the unit not respond to my press?
- A: Press slightly and firmly again or press counter key. If you press the left key and get no respond, try the right one. The correct way to have a key function is to press it perpendicularly. Most of the keys are able to function in both press and hold. If still no function, remove the batteries then try again.
- **Q3:** Why does the unit not respond when I press the direction keys "▲", "▼", "◄" or "►" to move map?
- A: 1. In navigation mode, e.g. on map, at the bottom right hand corner there is a "▲" only. There will not be a cursor "尽" to move the map. Press and hold any direction key for one second to have the Cursor appear to move. Please refer to F. Moving map in page 15.
  - 2. If it still does not respond, remove the batteries for 5 seconds and then re-fill.
- **Q4:** I moved map to other page. What should I do to return to my current position?
- A: 1. In navigation mode, e.g. on map, in the bottom right hand corner is "▲", press "♣" to return to your Current position.
  - 2. In view map mode, e.g. on map, in the bottom right hand corner is "♣", press "←" to return to navigation mode to your current position.
- **Q5:** Why does the unit not identify my current position, I am not in the shade?
- A: 1. Check the antenna if it is facing up to the sky as shown in the description in page 10.
  - 2. **Explorer** needs, at least, to lock 3 satellites to identify the current position. Sometimes the elevation of all satellites on orbit is small i.e. all satellites signals are "unhealthy" to be locked, or be used even being locked. The **Explorer** will need clearer view to the sky to acquire more than 3 "healthy" satellites to identify the position.
    - 3. Check if you use **Simulation** mode. If yes, please press "?", select **Navigation** and press "←". Please refer to P.13 Simulation.
- Q6: When I preprogram my route, I find my destination, say Yellow Stone, and operate from MENU "?" to set a new waypoint at the place. I do select Display All but fail to see an icon there. Why?

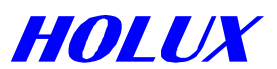

- A: The waypoint you created may not be at Yellow Stone. It is your current position. You have to create waypoint by Method 2 of "Create new waypoint". It is to press "←" for one second to have the page as Fig. 5-1-5 show up and then press "←". Please practice creating a waypoint by both Method 1 and Method 2.
- **Q7:** I find my destination and have the shortcut on but fail to return to the previous position. What should I do?
- A: Press "←". This is for you to return to navigation mode "▲" from view map mode "●". When You search an object, the unit changes and remains in view map mode. The position is then not not your real position.
- **Q8.** On navigation mode when I moved cursor to create a new waypoint by method 2, I can not find it in the map. I am on my current position. What's wrong?
- A: If you intend to create a new waypoint on navigation mode, please press "←" to change the unit to view map mode (with a "�" mark on right down corner).
- A: You need to save or to clear the current track log. Details please refer Further operation on Track Log in page 29.

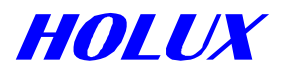

# Appendix A DATUM

The **Explorer** supports 219 datums. You may change it by following **Change Datum** step by step on page. 15 in Chapter 4. Its setting is WGS-84 when you use the unit initially.

Note: dX, dY and dZ are the 3 dimension tolerance with WGS-84 (scale: meter).

|     | Datum                            | dX   | dY   | dZ   | Ellipsoid           | Region of use                                                                   | Name in EXPLORER                   |
|-----|----------------------------------|------|------|------|---------------------|---------------------------------------------------------------------------------|------------------------------------|
| 1.  | WGS-84                           | 0    | 0    | 0    | WGS 84              | Global                                                                          | WGS 1984                           |
| 2.  | Adindan                          | -118 | -14  | 218  | Clarke 1880         | Burkina Faso                                                                    | Adindan- Burkina Faso              |
| 3.  | Adindan                          | -134 | -2   | 210  | Clarke 1880         | Cameroon                                                                        | Adindan- Cameroon                  |
| 4.  | Adindan                          | -165 | -11  | 206  | Clarke 1880         | Ethiopia                                                                        | Adindan- Ethiopia                  |
| 5.  | Adindan                          | -123 | -20  | 220  | Clarke 1880         | Mali                                                                            | Adindan- Mali                      |
| 6.  | Adindan                          | -166 | -15  | 204  | Clarke 1880         | Mean for Ethiopia;<br>Sudan                                                     | Adindan-Regional<br>Mean           |
| 7.  | Adindan                          | -128 | -18  | 224  | Clarke 1880         | Senegal                                                                         | Adindan- Senegal                   |
| 8.  | Adindan                          | -161 | -14  | 205  | Clarke 1880         | Sudan                                                                           | Adindan- Sudan                     |
| 9.  | Afgooye                          | -43  | -163 | 45   | Krassovsky 1940     | Somalia                                                                         | Afgooye- Somalia                   |
| 10. | Ain el Abd 1970                  | -150 | -250 | -1   | International 1924  | Bahrain                                                                         | Ain el Abd'70- Bahrain             |
| 11. | Ain el Abd 1970                  | -143 | -236 | 7    | International 1924  | Saudi Arabia                                                                    | Ain el Abd'70- Saudi<br>Arabia     |
| 12. | American Samoa<br>1962           | -115 | 118  | 426  | Clarke 1866         | American Samoa<br>Islands                                                       | American Samoa'62                  |
| 13. | Anna 1 Astro 1965                | -491 | -22  | 435  | Australian National | Cocos Islands                                                                   | Anna 1 Astro'65                    |
| 14. | Antigua Island Astro<br>1943     | -270 | 13   | 62   | Clarke 1880         | Antigua (Leeward<br>Islands)                                                    | Antigua Island<br>Astro'43         |
| 15. | Arc 1950                         | -138 | -105 | -289 | Clarke 1880         | Botswana                                                                        | Arc'50- Botswana                   |
| 16. | Arc 1950                         | -153 | -5   | -292 | Clarke 1880         | Burundi                                                                         | Arc'50- Burundi                    |
| 17. | Arc 1950                         | -125 | -108 | -295 | Clarke 1880         | Lesotho                                                                         | Arc'50- Lesotho                    |
| 18. | Arc 1950                         | -161 | -73  | -317 | Clarke 1880         | Malawi                                                                          | Arc'50- Malawi                     |
| 19. | Arc 1950                         | -143 | -90  | -294 | Clarke 1880         | Mean for Botswana;<br>Lesotho; Malawi;<br>Swaziland; Zaire;<br>Zambia; Zimbabwe | Arc'50-Regional Mean               |
| 20. | Arc 1950                         | -134 | -105 | -295 | Clarke 1880         | Swaziland                                                                       | Arc'50- Swaziland                  |
| 21. | Arc 1950                         | -169 | -19  | -278 | Clarke 1880         | Zaire                                                                           | Arc'50- Zaire                      |
| 22. | Arc 1950                         | -147 | -74  | -283 | Clarke 1880         | Zambia                                                                          | Arc'50- Zambia                     |
| 23. | Arc 1950                         | -142 | -96  | -293 | Clarke 1880         | Zimbabwe                                                                        | Arc'50- Zimbabwe                   |
| 24. | Arc 1960                         | -160 | -6   | -302 | Clarke 1880         | MEAN FOR Kenya;<br>Tanzania                                                     | Arc'60- Mean of<br>Kenya, Tanzania |
| 25. | Arc 1960                         | -157 | -2   | -299 | Clarke 1880         | Kenya                                                                           | Arc'60- Kenya                      |
| 26. | Arc 1960                         | -175 | -23  | -303 | Clarke 1880         | Tanzania                                                                        | Arc'60- Tanzania                   |
| 27. | Ascension Island 1958            | -205 | 107  | 53   | International 1924  | Ascension Island                                                                | Ascension Island'58                |
| 28. | Astro Beacon E 1945              | 145  | 75   | -272 | International 1924  | Iwo Jima                                                                        | Astro Beacon E'45                  |
| 29. | Astro DOS 71/4                   | -320 | 550  | -494 | International 1924  | St Helena Island                                                                | Astro DOS 71/4                     |
| 30. | Astro Tern Island<br>(FRIG) 1961 | 114  | -116 | -333 | International 1924  | Tern Island                                                                     | Astro Tern Island                  |
| 31. | Astronomical Station<br>1952     | 124  | -234 | -25  | International 1924  | Marcus Island                                                                   | Astronomical<br>Station'52         |
| 32. | Australian Geodetic              | -133 | -48  | 148  | Australian National | Australia; Tasmania                                                             | Australian                         |

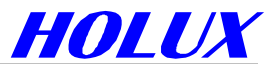

|     | 1966                              |      |      |      |                     |                                                                                                    | Geodetic'66                     |
|-----|-----------------------------------|------|------|------|---------------------|----------------------------------------------------------------------------------------------------|---------------------------------|
| 33. | Australian Geodetic<br>1984       | -134 | -48  | 149  | Australian National | Australia; Tasmania                                                                                                    | Australian<br>Geodetic'84       |
| 34. | Ayabelle Lighthouse               | -79  | -129 | 145  | Clarke 1880         | Djibouti                                                                                                    | Ayabelle Lighthouse             |
| 35. | Bellevue (IGN)                    | -127 | -769 | 472  | International 1924  | Efate & Erromango<br>Islands                                                                                                    | Bellevue                        |
| 36. | Bermuda 1957                      | -73  | 213  | 296  | Clarke 1866         | Bermuda                                                                                                    | Bermuda 1957                    |
| 37. | Bissau                            | -173 | 253  | 27   | International 1924  | Guinea-Bissau                                                                                                    | Bissau                          |
| 38. | Bogota Observatory                | 307  | 304  | -318 | International 1924  | Colombia                                                                                                    | Bogota Observatory              |
| 39. | Bukit Rimpah                      | -384 | 664  | -48  | Bessel 1841         | Indonesia (Bangka & Belitung Ids)                                                                                                    | Bukit Rimpah                    |
| 40. | Camp Area Astro                   | -104 | -129 | 239  | International 1924  | Antarctica (McMurdo<br>Camp Area)                                                                                                    | Camp Area Astro                 |
| 41. | Campo Inchauspe                   | -148 | 136  | 90   | International 1924  | Argentina                                                                                                    | Campo Inchauspe                 |
| 42. | Canton Astro 1966                 | 298  | -304 | -375 | International 1924  | Phoenix Islands                                                                                                    | Canton Astro'66                 |
| 43. | Cape                              | -136 | -108 | -292 | Clarke 1880         | South Africa                                                                                                    | Cape- South Africa              |
| 44. | Cape Canaveral                    | -2   | 151  | 181  | Clarke 1866         | Bahamas; Florida                                                                                                    | Cape Canaveral                  |
| 45. | Carthage                          | -263 | 6    | 431  | Clarke 1880         | Tunisia                                                                                                    | Carthage- Tunisia               |
| 46. | Chatham Island Astro<br>1971      | 175  | -38  | 113  | International 1924  | New Zealand<br>(Chatham Island)                                                                                                    | Chatham Island<br>Astro'71      |
| 47. | Chua Astro                        | -134 | 229  | -29  | International 1924  | Paraguay                                                                                                    | Chua Astro- Paraguay            |
| 48. | Corrego Alegre                    | -206 | 172  | -6   | International 1924  | Brazil                                                                                                    | Corrego Alegre                  |
| 49. | Dabola                            | -83  | 37   | 124  | Clarke 1880         | Guinea                                                                                                    | Dabola- Guinea                  |
| 50. | Deception Island                  | 260  | 12   | -147 | Clarke 1880         | Deception Island;<br>Antarctia                                                                                                    | Deception Island                |
| 51. | Djakarta (Batavia)                | -377 | 681  | -50  | Bessel 1841         | Indonesia (Sumatra)                                                                                                    | Djakarta-Batavia                |
| 52. | DOS 1968                          | 230  | -199 | -752 | International 1924  | New Georgia Islands<br>(Gizo Island)                                                                                                    | DOS 1968                        |
| 53. | Easter Island 1967                | 211  | 147  | 111  | International 1924  | Easter Island                                                                                                    | Easter Island'67                |
| 54. | Estonia Coordinate<br>System 1937 | 374  | 150  | 588  | Bessel 1841         | Estonia                                                                                                    | Estonia Coord Sys'37            |
| 55. | European 1950                     | -104 | -101 | -140 | International 1924  | Cyprus                                                                                                    | Euro'50- Cyprus                 |
| 56. | European 1950                     | -130 | -117 | -151 | International 1924  | Egypt                                                                                                    | Euro'50- Egypt                  |
| 57. | European 1950                     | -86  | -96  | -120 | International 1924  | England; Channel<br>Islands; Scotland;<br>Shetland Islands                                                                                                    | Euro'50- England                |
| 58. | European 1950                     | -86  | -96  | -120 | International 1924  | England; Ireland;<br>Scotland; Shetland<br>Islands                                                                                                    | Euro'50- North<br>Regional Mean |
| 59. | European 1950                     | -87  | -95  | -120 | International 1924  | Finland; Norway                                                                                                    | Euro'50- Finland,Norway         |
| 60. | European 1950                     | -84  | -95  | -130 | International 1924  | Greece                                                                                                    | Euro'50- Greece                 |
| 61. | European 1950                     | -117 | -132 | -164 | International 1924  | Iran                                                                                                    | Euro'50- Iran                   |
| 62. | European 1950                     | -97  | -103 | -120 | International 1924  | Italy (Sardinia)                                                                                                    | Euro'50-Italy-Sardinia          |
| 63. | European 1950                     | -97  | -88  | -135 | International 1924  | Italy (Sicily)                                                                                                    | Euro'50-Italy-Sicily            |
| 64. | European 1950                     | -107 | -88  | -149 | International 1924  | Malta                                                                                                    | Euro'50-Malta                   |
| 65. | European 1950                     | -87  | -98  | -121 | International 1924  | Mean for Austria;<br>Belgium; Denmark;<br>Finland; France; W<br>Germany; Gibraltar;<br>Greece; Italy;<br>Luxembourg;<br>Netherlands; Norway;<br>Portugal; Spain;<br>Sweden; Switzerland | Euro'50-West<br>Regional Mean   |
| 66. | European 1950                     | -87  | -96  | -120 | International 1924  | Mean for Austria;<br>Denmark; France; W<br>Germany; Netherlands;                                                                                                    | Euro'50-East<br>Regional Mean   |

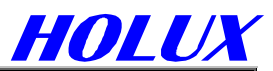

|     |                           |      |      |       |                            | Switzerland                                                                         |                                |
|-----|---------------------------|------|------|-------|----------------------------|-------------------------------------------------------------------------------------|--------------------------------|
| 67. | European 1950             | -103 | -106 | -141  | International 1924         | Mean for Iraq; Israel;<br>Jordan; Lebanon;<br>Kuwait; Saudi Arabia;<br>Syria        | Euro'50-South<br>Regional Mean |
| 68. | European 1950             | -84  | -107 | -120  | International 1924         | Portugal; Spain                                                                     | Euro'50- Portugal,Spain        |
| 69. | European 1950             | -112 | -77  | -145  | International 1924         | Tunisia                                                                             | Euro'50- Tunisia               |
| 70. | European 1979             | -86  | -98  | -119  | International 1924         | Mean for Austria;<br>Finland; Netherlands;<br>Norway; Spain;<br>Sweden; Switzerland | European 1979                  |
| 71. | Fort Thomas 1955          | -7   | 215  | 225   | Clarke 1880                | Nevis; St. Kitts<br>(Leeward Islands)                                               | Fort Thomas 1955               |
| 72. | Gan 1970                  | -133 | -321 | 50    | International 1924         | Republic of Maldives                                                                | Gan 1970                       |
| 73. | Geodetic Datum 1949       | 84   | -22  | 209   | International 1924         | New Zealand                                                                         | Geodetic Datum'49              |
| 74. | Graciosa Base SW<br>1948  | -104 | 167  | -38   | International 1924         | Azores (Faial;<br>Graciosa; Pico; Sao<br>Jorge; Terceira)                           | Graciosa Base SW'48            |
| 75. | Guam 1963                 | -100 | -248 | 259   | Clarke 1866                | Guam                                                                                | Guam'63 Guam                   |
| 76. | Gunung Segara             | -403 | 684  | 41    | Bessel 1841                | Indonesia (Kalimantan)                                                              | Gunung Segara                  |
| 77. | GUX 1 Astro               | 252  | -209 | -751  | International 1924         | Guadalcanal Island                                                                  | GUX 1 Astro                    |
| 78. | Herat North               | -333 | -222 | 114   | International 1924         | Afghanistan                                                                         | Herat North                    |
| 79. | Hermannskogel<br>Datum    | 653  | -212 | 449   | Bessel 1841<br>(Namibia)   | Croatia -Serbia,<br>Bosnia-Herzegovina                                              | Hermannskogel<br>Datum         |
| 80. | Hjorsey 1955              | -73  | 46   | -86   | International 1924         | Iceland                                                                             | Hjorsey 1955                   |
| 81. | Hong Kong 1963            | -156 | -271 | -189  | International 1924         | Hong Kong                                                                           | Hong Kong'63                   |
| 82. | Hu-Tzu-Shan               | -637 | -549 | -203  | International 1924         | Taiwan                                                                              | Hu-Tzu-Shan                    |
| 83. | Indian                    | 282  | 726  | 254   | Everest (India 1830)       | Bangladesh                                                                          | Indian- Bangladesh             |
| 84. | Indian                    | 295  | 736  | 257   | Everest (India 1956)       | India; Nepal                                                                        | Indian- India,Nepal            |
| 85. | Indian                    | 283  | 682  | 231   | Everest (Pakistan)         | Pakistan                                                                            | Indian- Pakistan               |
| 86. | Indian 1954               | 217  | 823  | 299   | Everest (India 1830)       | Thailand                                                                            | Indian 1954                    |
| 87. | Indian 1960               | 182  | 915  | 344   | Everest (India 1830)       | Vietnam (Con Son<br>Island)                                                         | Indian'60- Con Son<br>Island   |
| 88. | Indian 1960               | 198  | 881  | 317   | Everest (India 1830)       | Vietnam (Near 16øN))                                                                | Indian'60-Vietnam              |
| 89. | Indian 1975               | 210  | 814  | 289   | Everest (India 1830)       | Thailand                                                                            | Indian 1975                    |
| 90. | Indonesian 1974           | -24  | -15  | 5     | Indonesian 1974            | Indonesia                                                                           | Indonesian'74                  |
| 91. | Ireland 1965              | 506  | -122 | 611   | Modified Airy              | Ireland                                                                             | Ireland 1965                   |
| 92. | ISTS 061 Astro 1968       | -794 | 119  | -298  | International 1924         | South Georgia Islands                                                               | ISTS 061 Astro'68              |
| 93. | ISTS 073 Astro 1969       | 208  | -435 | -229  | International 1924         | Diego Garcia                                                                        | ISTS 073 Astro'69              |
| 94. | Johnston Island 1961      | 189  | -79  | -202  | International 1924         | Johnston Island                                                                     | Johnston Island'61             |
| 95. | Kandawala                 | -97  | 787  | 86    | Everest (India 1830)       | Sri Lanka                                                                           | Kandawala                      |
| 96. | Kerguelen Island<br>1949  | 145  | -187 | 103   | International 1924         | Kerguelen Island                                                                    | Kerguelen Island'49            |
| 97. | Kertau 1948               | -11  | 851  | 5     | Everest (Malay. &<br>Sing) | West Malaysia &<br>Singapore                                                        | Kertau 1948                    |
| 98. | Kusaie Astro 1951         | 647  | 1777 | -1124 | International 1924         | Caroline Islands                                                                    | Kusaie Astro'51                |
| 99. | Korean Geodetic<br>System | 0    | 0    | 0     | GRS 80                     | South Korea                                                                         | Korean Geo Sys                 |
| 100 | L. C. 5 Astro 1961        | 42   | 124  | 147   | Clarke 1866                | Cayman Brac Island                                                                  | L. C. 5 Astro'61               |
| 101 | Leigon                    | -130 | 29   | 364   | Clarke 1880                | Ghana                                                                               | Leigon                         |
| 102 | Liberia 1964              | -90  | 40   | 88    | Clarke 1880                | Liberia                                                                             | Liberia 1964                   |
| 103 | Luzon                     | -133 | -77  | -51   | Clarke 1866                | Philippines (Excluding<br>Mindanao)                                                 | Luzon-Philip                   |
| 104 | Luzon                     | -133 | -79  | -72   | Clarke 1866                | Philippines<br>(Mindanao)                                                           | Luzon-Philip-<br>Mindanao      |
| 105 | M'Poraloko                | -74  | -130 | 42    | Clarke 1880                | Gabon                                                                               | M'Poraloko                     |

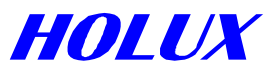

| 106 | Mahe 1971                       | 41   | -220 | -134 | Clarke 1880        | Mahe Island                                                                                                    | Mahe 1971                            |
|-----|---------------------------------|------|------|------|--------------------|----------------------------------------------------------------------------------------------------|--------------------------------------|
| 107 | Massawa                         | 639  | 405  | 60   | Bessel 1841        | Ethiopia (Eritrea)                                                                                                    | Massawa                              |
| 108 | Merchich                        | 31   | 146  | 47   | Clarke 1880        | Morocco                                                                                                    | Merchich                             |
| 109 | Midway Astro 1961               | 912  | -58  | 1227 | International 1924 | Midway Islands                                                                                                    | Midway Astro'61                      |
| 110 | Minna                           | -81  | -84  | 115  | Clarke 1880        | Cameroon                                                                                                    | Minna- Cameroon                      |
| 111 | Minna                           | -92  | -93  | 122  | Clarke 1880        | Nigeria                                                                                                    | Minna- Nigeria                       |
| 112 | Montserrat Island<br>Astro 1958 | 174  | 359  | 365  | Clarke 1880        | Montserrat (Leeward Islands)                                                                                                    | Montserrat Island<br>Astro'58        |
| 113 | Nahrwan                         | -247 | -148 | 369  | Clarke 1880        | Oman (Masirah<br>Island)                                                                                                    | Nahrwan-Oman-Masir<br>ah Island      |
| 114 | Nahrwan                         | -243 | -192 | 477  | Clarke 1880        | Saudi Arabia                                                                                                    | Nahrwan- Saudi<br>Arabia             |
| 115 | Nahrwan                         | -249 | -156 | 381  | Clarke 1880        | United Arab<br>Emirates                                                                                                    | Nahrwan- United Arab<br>Emirates     |
| 116 | Naparima BWI                    | -10  | 375  | 165  | International 1924 | Trinidad & Tobago                                                                                                    | Naparima BWI                         |
| 117 | North American 1927             | -5   | 135  | 172  | Clarke 1866        | Alaska (Excluding<br>Aleutian Ids)                                                                                                    | N-Amer'27-Alaska                     |
| 118 | North American 1927             | -2   | 152  | 149  | Clarke 1866        | Alaska (Aleutian Ids<br>East of 180øW)                                                                                                | N-Amer'27-Aleutian<br>Ids E          |
| 119 | North American 1927             | 2    | 204  | 105  | Clarke 1866        | Alaska (Aleutian Ids<br>West of 180øW)                                                                                                | N-Amer'27-Aleutian<br>Ids W          |
| 120 | North American 1927             | -4   | 154  | 178  | Clarke 1866        | Bahamas (Except<br>San Salvador Id)                                                                                                   | N-Amer'27-Bahamas                    |
| 121 | North American 1927             | 1    | 140  | 165  | Clarke 1866        | Bahamas (San<br>Salvador Island)                                                                                                    | N-Amer'27-San<br>Salvador            |
| 122 | North American 1927             | -7   | 162  | 188  | Clarke 1866        | Canada (Alberta;<br>British Columbia)                                                                                                 | N-Amer'27-Alberta                    |
| 123 | North American 1927             | -9   | 157  | 184  | Clarke 1866        | Canada (Manitoba;<br>Ontario)                                                                                                    | N-Amer'27- Manitoba,<br>Ontario      |
| 124 | North American 1927             | -22  | 160  | 190  | Clarke 1866        | Canada (New<br>Brunswick;<br>Newfoundland; Nova<br>Scotia; Quebec)                                                                    | N-Amer'27- New<br>Brunswick          |
| 125 | North American 1927             | 4    | 159  | 188  | Clarke 1866        | Canada (Northwest<br>Territories;<br>Saskatchewan)                                                                                    | N-Amer'27-<br>Saskatchewan           |
| 126 | North American 1927             | -7   | 139  | 181  | Clarke 1866        | Canada (Yukon)                                                                                                    | N-Amer'27- Yukon                     |
| 127 | North American 1927             | 0    | 125  | 201  | Clarke 1866        | Canal Zone                                                                                                    | N-Amer'27-Canal Zone                 |
| 128 | North American 1927             | -9   | 152  | 178  | Clarke 1866        | Cuba                                                                                                    | N-Amer'27-Cuba                       |
| 129 | North American 1927             | 11   | 114  | 195  | Clarke 1866        | Greenland (Hayes<br>Peninsula)                                                                                                    | N-Amer'27-Greenland                  |
| 130 | North American 1927             | -3   | 142  | 183  | Clarke 1866        | Mean for Antigua;<br>Barbados; Barbuda;<br>Caicos Islands; Cuba;<br>Dominican Republic;<br>Grand Cayman;<br>Jamaica; Turks<br>Islands | N-Amer'27-Antigua,<br>Barbados       |
| 131 | North American 1927             | 0    | 125  | 194  | Clarke 1866        | Mean for Belize; Costa<br>Rica; El Salvador;<br>Guatemala; Honduras;<br>Nicaragua                                                     | N-Amer'27-Costa<br>Rica, El Salvador |
| 132 | North American 1927             | -10  | 158  | 187  | Clarke 1866        | Mean for Canada                                                                                                    | N-Amer'27- Mean of<br>Canada         |
| 133 | North American 1927             | -8   | 160  | 176  | Clarke 1866        | Mean for Conus                                                                                                    | N-Amer'27-Mean of<br>Conus           |
| 134 | North American 1927             | -9   | 161  | 179  | Clarke 1866        | Mean for Conus (East<br>of Mississippi; River                                                                                         | N-Amer'27-E-Mississi<br>ppi          |

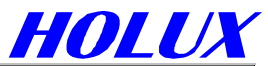

|     |                                       |      |      |      |                    | Including Louisiana;<br>Missouri: Minnesota)                              |                                      |
|-----|---------------------------------------|------|------|------|--------------------|---------------------------------------------------------------------------|--------------------------------------|
|     |                                       |      |      |      |                    | Mean for Conus (West                                                      |                                      |
| 135 | North American 1927                   | -8   | 159  | 175  | Clarke 1866        | of Mississippi; River<br>Excluding Louisiana;<br>Minnesota; Missouri)     | N-Amer'27-W-Mississi<br>ppi          |
| 136 | North American 1927                   | -12  | 130  | 190  | Clarke 1866        | Mexico                                                                    | N-Amer'27-Mexico                     |
| 137 | North American 1983                   | 0    | 0    | 0    | GRS 80             | Alaska (Excluding<br>Aleutian Ids)                                        | N-Amer'83-Alaska                     |
| 138 | North American 1983                   | -2   | 0    | 4    | GRS 80             | Aleutian Ids                                                              | N-Amer'83-Aleutian Ids               |
| 139 | North American 1983                   | 0    | 0    | 0    | GRS 80             | Canada                                                                    | N-Amer'83-Canada                     |
| 140 | North American 1983                   | 0    | 0    | 0    | GRS 80             | Conus                                                                     | N-Amer'83-Conus                      |
| 141 | North American 1983                   | 1    | 1    | -1   | GRS 80             | Hawaii                                                                    | N-Amer'83-Hawaii                     |
| 142 | North American 1983                   | 0    | 0    | 0    | GRS 80             | Mexico; Central<br>America                                                | N-Amer'83-Mexico,<br>Central America |
| 143 | North Sahara 1959                     | -186 | -93  | 310  | Clarke 1880        | Algeria                                                                   | North Sahara'59                      |
| 144 | Observatorio<br>Meteorologico 1939    | -425 | -169 | 81   | International 1924 | Azores (Corvo &<br>Flores Islands)                                        | Observatorio<br>Meteorologico'39     |
| 145 | Old Egyptian 1907                     | -130 | 110  | -13  | Helmert 1906       | Egypt                                                                     | Old Egyptian 1907                    |
| 146 | Old Hawaiian                          | 89   | -279 | -183 | Clarke 1866        | Hawaii                                                                    | Old Hawaiian- Hawaii                 |
| 147 | Old Hawaiian                          | 45   | -290 | -172 | Clarke 1866        | Kauai                                                                     | Old Hawaiian- Kauai                  |
| 148 | Old Hawaiian                          | 65   | -290 | -190 | Clarke 1866        | Maui                                                                      | Old Hawaiian- Maui                   |
| 149 | Old Hawaiian                          | 61   | -285 | -181 | Clarke 1866        | Mean For Hawaii;<br>Kauai; Maui; Oahu                                     | Old<br>Hawaiian-Regional<br>Mean     |
| 150 | Old Hawaiian                          | 58   | -283 | -182 | Clarke 1866        | Oahu                                                                      | Old Hawaiian- Oahu                   |
| 151 | Oman                                  | -346 | -1   | 224  | Clarke 1880        | Oman                                                                      | Oman                                 |
| 152 | Ordnance Survey<br>Great Britain 1936 | 371  | -112 | 434  | Airy 1830          | England                                                                   | Ord Sur GB'36-<br>England            |
| 153 | Ordnance Survey<br>Great Britain 1936 | 371  | -111 | 434  | Airy 1830          | England; Isle of<br>Man; Wales                                            | Ord Sur GB'36- Isle of<br>Man        |
| 154 | Ordnance Survey<br>Great Britain 1936 | 375  | -111 | 431  | Airy 1830          | Mean For England; Isle<br>of Man; Scotland;<br>Shetland Islands;<br>Wales | Ord Sur<br>GB'36-Regional Mean       |
| 155 | Ordnance Survey<br>Great Britain 1936 | 384  | -111 | 425  | Airy 1830          | Scotland; Shetland<br>Islands                                             | Ord Sur GB'36-<br>Scotland, Shetland |
| 156 | Ordnance Survey<br>Great Britain 1936 | 370  | -108 | 434  | Airy 1830          | Wales                                                                     | Ord Sur GB'36- Wales                 |
| 157 | Pico de las Nieves                    | -307 | -92  | 127  | International 1924 | Canary Islands                                                            | Pico de las Nieves                   |
| 158 | Pitcairn Astro 1967                   | 185  | 165  | 42   | International 1924 | Pitcairn Island                                                           | Pitcairn Astro 1967                  |
| 159 | Point 58                              | -106 | -129 | 165  | Clarke 1880        | MEAN FOR Burkina<br>Faso & Niger                                          | Point 58                             |
| 160 | Pointe Noire 1948                     | -148 | 51   | -291 | Clarke 1880        | Congo                                                                     | Pointe Noire 1948                    |
| 161 | Porto Santo 1936                      | -499 | -249 | 314  | International 1924 | Porto Santo;<br>Madeira Islands                                           | Porto Santo 1936                     |
| 162 | Provisional South<br>American 1956    | -270 | 188  | -388 | International 1924 | Bolivia                                                                   | Prov S-Amer'56-<br>Bolivia           |
| 163 | Provisional South<br>American 1956    | -270 | 183  | -390 | International 1924 | Chile (Northern;<br>Near 19 øS)                                           | Prov<br>S-Amer'56-Chile-Nort<br>h    |
| 164 | Provisional South<br>American 1956    | -305 | 243  | -442 | International 1924 | Chile (Southern;<br>Near 43 øS)                                           | Prov<br>S-Amer'56-Chile-Sout<br>h    |
| 165 | Provisional South<br>American 1956    | -282 | 169  | -371 | International 1924 | Colombia                                                                  | Prov S-Amer'56-<br>Colombia          |

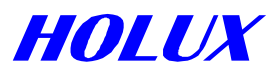

| Ecuador                                                                      | Prov S-Amer'56-<br>Ecuador         |
|------------------------------------------------------------------------------|------------------------------------|
| Guyana                                                                       | Prov S-Amer'56-<br>Guyana          |
| Mean for Bolivia;<br>Chile; Colombia;<br>Ecuador; Guyana;<br>Peru; Venezuela | Prov<br>S-Amer'56-Regional<br>Mean |
| Peru                                                                         | Prov S-Amer'56- Peru               |
| Venezuela                                                                    | Prov S-Amer'56-<br>Venezuela       |

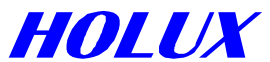

| -   |                                |      |      |      |                            |                                         |                               |
|-----|--------------------------------|------|------|------|----------------------------|-----------------------------------------|-------------------------------|
| 202 | South American 1969,           | -58  | 0    | -44  | South American 1969        | Peru                                    | S-Amer'69- Peru               |
| 203 | South American 1969,           | -45  | 12   | -33  | South American 1969        | Trinidad & Tobago                       | S-Amer'69-<br>Trinidad,Tobago |
| 204 | South American 1969,           | -45  | 8    | -33  | South American 1969        | Venezuela                               | S-Amer'69-<br>Venezuela       |
| 205 | South Asia                     | 7    | -10  | -26  | Modified Fischer 1960      | Singapore                               | South Asia                    |
| 206 | Tananarive<br>Observatory 1925 | -189 | -242 | -91  | International 1924         | Madagascar                              | Tananarive Observ'25          |
| 207 | Timbalai 1948                  | -679 | 669  | -48  | Everest (Sabah<br>Sarawak) | Brunei; E. Malaysia<br>(Sabah Sarawak)  | Timbalai 1948                 |
| 208 | Tokyo                          | -148 | 507  | 685  | Bessel 1841                | Japan                                   | Tokyo- Japan                  |
| 209 | Токуо                          | -148 | 507  | 685  | Bessel 1841                | Mean for Japan; South<br>Korea; Okinawa | Tokyo-Regional Mean           |
| 210 | Tokyo                          | -158 | 507  | 676  | Bessel 1841                | Okinawa                                 | Tokyo- Okinawa                |
| 211 | Tokyo                          | -147 | 506  | 687  | Bessel 1841                | South Korea                             | Tokyo- South Korea            |
| 212 | Tristan Astro 1968             | -632 | 438  | -609 | International 1924         | Tristan da Cunha                        | Tristan Astro'68              |
| 213 | Viti Levu 1916                 | 51   | 391  | -36  | Clarke 1880                | Fiji (Viti Levu Island)                 | Viti Levu 1916                |
| 214 | Voirol 1960                    | -123 | -206 | 219  | Clarke 1880                | Algeria                                 | Voirol 1960                   |
| 215 | Wake Island Astro 1952         | 276  | -57  | 149  | International 1924         | Wake Atoll                              | Wake Island Astro'52          |
| 216 | Wake-Eniwetok 1960             | 102  | 52   | -38  | Hough 1960                 | Marshall Islands                        | Wake-Eniwetok'60              |
| 217 | WGS 1972                       | 0    | 0    | 0    | WGS 72                     | Global Definition                       | WGS 1972                      |
| 218 | Yacare                         | -155 | 171  | 37   | International 1924         | Uruguay                                 | Yacare                        |
| 219 | Zanderij                       | -265 | 120  | -358 | International 1924         | Suriname                                | Zanderij                      |